# Lyhyt käyttöopas **Micropilot FMR62** HART

Pinnankorkeustutka

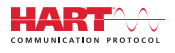

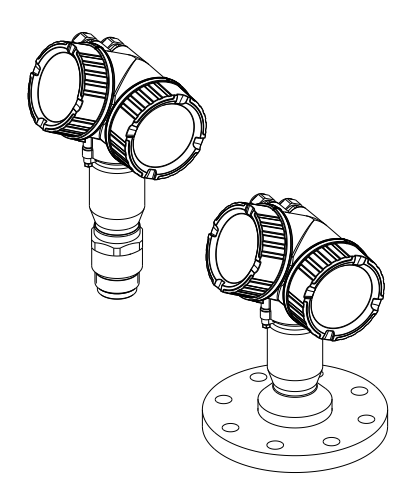

Tämä lyhyt käyttöopas on käyttöohjeiden suppea versio; se ei korvaa laitteeseen liittyviä käyttöohjeita.

Lisätietoja laitteesta saat käyttöohjeista ja muista asiakirjoista: Saatavana kaikille laiteversioille seuraavilla yhteyksillä:

- Internet: www.endress.com/deviceviewer
- Älypuhelin/tabletti: Endress+Hauserin käyttösovellus

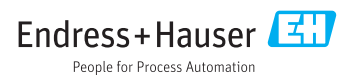

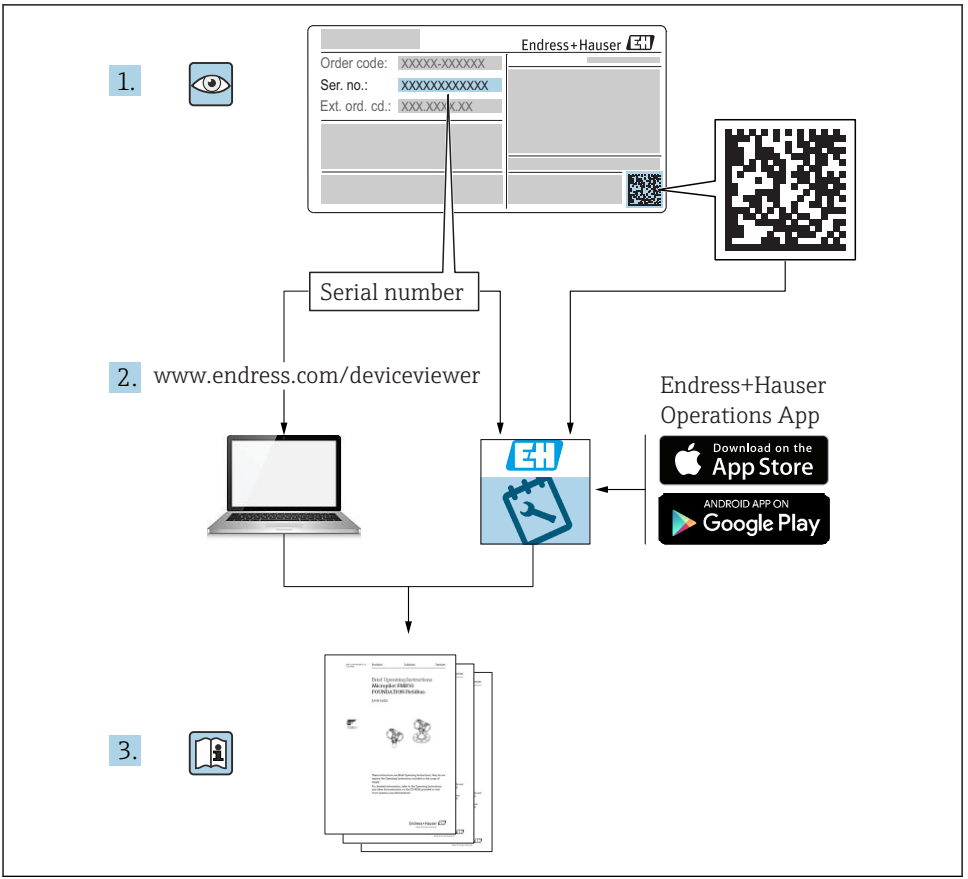

A0023555

# Sisällysluettelo

| <b>1</b>                                                  | <b>Tärkeät asiakirjaa koskevat tiedot</b>                                                                                                    | • 4                                     |
|-----------------------------------------------------------|----------------------------------------------------------------------------------------------------|-----------------------------------------|
| 1.1                                                       | Symbolit                                                                                                    | • 4                                     |
| 1.2                                                       | Termit ja lyhenteet                                                                                                    | • 6                                     |
| 1.3                                                       | Rekisteröidyt tavaramerkit                                                                                                    | • 7                                     |
| <b>2</b><br>2.1<br>2.2<br>2.3<br>2.4<br>2.5               | Olennaiset turvallisuusohjeet<br>Henkilökuntaa koskevat vaatimukset<br>Käyttötarkoitus<br>Työpaikan turvallisuus<br>Käyttöturvallisuus<br>Tuoteturvallisuus .                                                                     | • 8<br>• 8<br>• 9<br>• 9<br>• 9         |
| <b>3</b>                                                  | Tuotekuvaus                                                                                                    | <b>11</b>                               |
| 3.1                                                       | Tuotteen malli                                                                                                    | 11                                      |
| <b>4</b><br>4.1<br>4.2                                    | Tulotarkastus ja tuotteen tunnistaminen         Tulotarkastus         Tuotteen tunnistetiedot                                                                                                    | 12<br>12<br>12                          |
| <b>5</b><br>5.1<br>5.2                                    | Varastointi, kuljetus                                                                                                    | <b>14</b><br>14<br>14                   |
| <b>6</b>                                                  | Asennus                                                                                                    | <b>15</b>                               |
| 6.1                                                       | Asennusolosuhteet                                                                                                    | 15                                      |
| 6.2                                                       | Asennus: FMR62 - integroitu antenni .                                                                                                    | 21                                      |
| 6.3                                                       | Asennus: FMR62 - uppoasennettu antenni .                                                                                                    | 22                                      |
| 6.4                                                       | Lämpöeristetty säiliö .                                                                                                    | 24                                      |
| 6.5                                                       | Lähettimen kotelon kääntäminen                                                                                                    | 24                                      |
| 6.6                                                       | Näytön kääntäminen                                                                                                    | 25                                      |
| 6.7                                                       | Asennuksen jälkeen tehtävä tarkastus .                                                                                                    | 26                                      |
| <b>7</b>                                                  | Sähkökytkentä                                                                                                    | <b>27</b>                               |
| 7.1                                                       | Kytkentäolosuhteet                                                                                                    | . 27                                    |
| <b>8</b>                                                  | Käyttöönotto SmartBluen (sovellus) välityksellä                                                                                                    | <b>39</b>                               |
| 8.1                                                       | Vaatimukset                                                                                                    | 39                                      |
| 8.2                                                       | Käyttöönotto                                                                                                    | 40                                      |
| 9                                                         | Käyttöönotto ohjatun toiminnon välityksellä                                                                                                    | 44                                      |
| <b>10</b><br>10.1<br>10.2<br>10.3<br>10.4<br>10.5<br>10.6 | Käyttöönotto (käyttövalikon avulla)<br>Näyttö- ja käyttömoduuli .<br>Käyttövalikko .<br>Laitteen lukituksen avaaminen .<br>Käyttökielen asetus .<br>Pinnankorkeuden mittauksen konfigurointi .<br>Käyttäjäkohtaiset sovellukset . | <b>45</b><br>48<br>49<br>49<br>50<br>51 |

# 1 Tärkeät asiakirjaa koskevat tiedot

# 1.1 Symbolit

## 1.1.1 Turvallisuussymbolit

| Symboli   | Tarkoitus                                                                                                    |
|-----------|----------------------------------------------------------------------------------------------------|
|           | HENGENVAARA!<br>Tämä symboli ilmoittaa vaarallisesta tilanteesta. Varoituksen huomiotta jättäminen voi<br>aiheuttaa vakavia vammoja tai jopa kuoleman. |
|           | VAROITUS!<br>Tämä symboli ilmoittaa vaarallisesta tilanteesta. Varoituksen huomiotta jättäminen voi<br>aiheuttaa vakavia vammoja tai jopa kuoleman.    |
|           | <b>VARO!</b><br>Tämä symboli ilmoittaa vaarallisesta tilanteesta. Varoituksen huomiotta jättäminen voi<br>aiheuttaa lieviä tai keskivaikeita vammoja.  |
| HUOMAUTUS | <b>HUOMIO!</b><br>Tämä symboli sisältää tietoja menettelytavoista ja muista asioista, jotka eivät aiheuta<br>tapaturmavaaraa.                          |

## 1.1.2 Sähkösymbolit

| Symboli | Tarkoitus                | Symboli  | Tarkoitus                                                                                                 |
|---------|--------------------------|----------|----------------------------------------------------------------------------------------------------|
|         | Tasavirta                | $\sim$   | Vaihtovirta                                                                                               |
| ~       | Tasavirta ja vaihtovirta | <u> </u> | <b>Maadoitus</b><br>Maadoitettu liitin on maadoitettu<br>käyttäjän maadoitusjärjestelmän<br>välityksellä. |

| Symboli | Tarkoitus                                                                                                    |
|---------|----------------------------------------------------------------------------------------------------|
|         | Suojamaadoitus (PE = Protective Earth)<br>Liitin, joka täytyy yhdistää maahan ennen kuin muodostetaan mitään muita liitäntöjä.                                                                                                    |
|         | <ul> <li>Maadoitusliittimet sisältävät laitteen sisällä ja ulkopuolella:</li> <li>Sisäpuolen maadoitusliitin liittää suojamaadoituksen verkkojännitteeseen.</li> <li>Ulkopuolen maadoitusliitin liittää laitteen maadoitusjärjestelmään.</li> </ul> |

## 1.1.3 Työkalusymbolit

| <b>A</b> 0011219                               | <b>O C</b> | A0013442         | A0011221        | Ю́У<br>А0011222 |
|------------------------------------------------|------------|------------------|-----------------|-----------------|
| Ristikantaruuvitaltt<br>a Uraruuvitaltta Torx- |            | Torx-ruuvitaltta | Kuusiokoloavain | Kiintoavain     |

## 1.1.4 Tietyntyyppisiä tietoja koskevat symbolit

| Symboli | Tarkoitus                                                              | Symboli   | Tarkoitus                                                                  |
|---------|------------------------------------------------------------------------|-----------|----------------------------------------------------------------------------|
|         | Sallittu<br>Sallitut menettelytavat, prosessit tai<br>toimet.          |           | <b>Etusijainen</b><br>Etusijaiset menettelytavat, prosessit tai<br>toimet. |
| X       | <b>Kielletty</b><br>Kielletyt menettelytavat, prosessit tai<br>toimet. | i         | <b>Vinkki</b><br>Ilmoittaa lisätiedoista.                                  |
|         | Asiakirjaviite.                                                        |           | Sivuviite.                                                                 |
|         | Kuvaviite.                                                             | 1., 2., 3 | Toimintavaiheiden sarja.                                                   |
| 4       | Toimintavaiheen tulos.                                                 |           | Silmämääräinen tarkastus.                                                  |

# 1.1.5 Kuvien symbolit

| Symboli          | Tarkoitus                                                                                                   |  |
|------------------|----------------------------------------------------------------------------------------------------|--|
| 1, 2, 3          | Kohtien numerot                                                                                             |  |
| 1., 2., 3        | Toimintavaiheiden sarja                                                                                     |  |
| A, B, C, Näkymät |                                                                                                    |  |
| A-A, B-B, C-C,   | Kappaleet                                                                                                   |  |
| EX               | <b>Räjähdysvaarallinen tila</b><br>Osoittaa käyttäjälle räjähdysvaarallisen tilan.                          |  |
| ×                | <b>Turvallinen tila (ei-räjähdysvaarallinen tila)</b><br>Osoittaa käyttäjälle ei-räjähdysvaarallisen tilan. |  |

## 1.1.6 Laitteen symbolit

| Symboli                             | Tarkoitus                                                                                        |
|-------------------------------------|--------------------------------------------------------------------------------------------------|
| $\mathbf{A} \rightarrow \mathbf{R}$ | <b>Turvallisuusohjeet</b><br>Noudata oheisen käyttöoppaan sisältämiä turvallisuusohjeita.        |
| ⊂.¥                                 | Liitäntäjohtojen lämmönkestävyys<br>Määrittää liitäntäjohtojen lämmönkestävyyden vähimmäisarvon. |

# 1.2 Termit ja lyhenteet

| Termi/lyhenne                                 | Selitys                                                                                                    |  |  |
|-----------------------------------------------|----------------------------------------------------------------------------------------------------|--|--|
| BA                                            | Asiakirjatyyppi "Käyttöohje"                                                                                                    |  |  |
| KA                                            | Asiakirjatyyppi "Käyttöopas"                                                                                                    |  |  |
| TI                                            | Asiakirjatyyppi "Tekniset tiedot"                                                                                                    |  |  |
| SD                                            | Asiakirjatyyppi "Erikoisasiakirjat"                                                                                                    |  |  |
| ХА                                            | Asiakirjatyyppi "Turvallisuusohjeet"                                                                                                    |  |  |
| PN                                            | Nimellispaine                                                                                                    |  |  |
| MWP                                           | Maks. käyttöpaine<br>MWP näkyy myös laitekilvessä.                                                                                                    |  |  |
| ToF                                           | Kulkuaikamittaus                                                                                                    |  |  |
| FieldCare                                     | Skaalattava ohjelmistotyökalu laitekokoonpanoille ja integroiduille laitehallintaratkaisuille                                                                                                    |  |  |
| DeviceCare                                    | Yleinen kokoonpano-ohjelmisto seuraaville: Endress+Hauser HART, PROFIBUS,<br>FOUNDATION Fieldbus ja Ethernet-kenttälaitteet                                                                                                    |  |  |
| DTM                                           | Device Type Manager (laitetyypin hallinta)                                                                                                    |  |  |
| DD                                            | HART-tietoyhteysprotokollan laitekuvaus                                                                                                    |  |  |
| $\boldsymbol{\epsilon}_r$ (dielektrisyysarvo) | Suhteellinen dielektrisyysvakio; väliaineen eristevakio                                                                                                    |  |  |
| Käyttösovellus                                | <ul> <li>Termiä "käyttösovellus" käytetään seuraavien käyttöohjelmistojen sijasta:</li> <li>FieldCare / DeviceCare, toimittaessa HART-tietoyhteyden ja tietokoneen kautta</li> <li>SmartBlue (sovellus), tarkoitettu käytettäväksi Android- tai iOS-älypuhelimen tai -tabletin kanssa.</li> </ul> |  |  |
| BD                                            | Kuollut alue; signaaleita ei analysoida BD-alueen sisällä.                                                                                                    |  |  |
| PLC                                           | Programmable Logic Controller (Ohjelmoitava logiikka)                                                                                                    |  |  |
| CDI                                           | Common Data Interface (Yhteinen tietoliitäntä)                                                                                                    |  |  |
| PFS                                           | Pulse Frequence Status (Pulssitaajuuden tila; kytkentälähtö)                                                                                                    |  |  |

# 1.3 Rekisteröidyt tavaramerkit

## HART®

HART Communication Foundationin Austinissa Yhdysvalloissa rekisteröity tavaramerkki

## Bluetooth®

Bluetooth®-nimi ja logot ovat Bluetooth SIG, Inc.-yhtiön rekisteröimiä tavaramerkkejä ja Endress+Hauser käyttää niitä aina lisenssillä. Muut tavaramerkit ja kauppanimet ovat niiden omistajien omaisuutta.

## Apple®

Apple, Apple-logo, iPhone ja iPod touch ovat Apple Inc. -yhtiön Yhdysvalloissa ja muissa maissa rekisteröimiä tavaramerkkejä. App Store on Apple Inc. -yhtiön tarjoaman palvelun nimi

## Android®

Android, Google Play ja Google Play -logo ovat Google Inc. -yhtiön tavaramerkkejä

#### KALREZ<sup>®</sup>, VITON<sup>®</sup>

DuPont Performance Elastomers L.L.C.:n Wilmingtonissa Yhdysvalloissa rekisteröity tavaramerkki

## TEFLON®

E.I. DuPont de Nemours & Co.:n Wilmingtonissa Yhdysvalloissa rekisteröity tavaramerkki

#### TRI CLAMP®

Ladish Co. Inc.:n Kenoshassa Yhdysvalloissa rekisteröintiä odottava tavaramerkki

# 2 Olennaiset turvallisuusohjeet

# 2.1 Henkilökuntaa koskevat vaatimukset

Henkilökunnan täytyy täyttää tehtävissään seuraavat vaatimukset:

- Koulutetuilla ja pätevillä ammattilaisilla täytyy olla asiaankuuluva pätevyys kyseiseen toimenpiteeseen ja tehtävään.
- Laitoksen omistajan/käyttäjän valtuuttama.
- ► Tunnettava kansainväliset/maakohtaiset säännökset.
- ► Ennen kuin ryhdyt töihin, lue käyttöohjeen ja lisäasiakirjojen ohjeet ja todistukset (sovelluksesta riippuen) läpi ja varmista, että ymmärrät niiden sisällön.
- ▶ Noudata ohjeita ja varmista, että käyttöolosuhteet vastaavat määräyksiä.

# 2.2 Käyttötarkoitus

## Käyttökohteet ja väliaineet

Näissä käyttöohjeissa kuvattu mittauslaite on tarkoitettu nesteiden, tahnojen ja lietteen jatkuvaan, kosketuksettomaan pinnankorkeuden mittaukseen. Toimintataajuus on noin 80 GHz, kun maksimi lähetysteho on 6.3 mW ja keskimääräinen lähtöteho on 63 µW. Toiminta ei aiheuta mitään vaaraa ihmisille ja eläimille.

Edellyttäen että "Teknisissä tiedoissa" määriteltyjä raja-arvoja ja käyttöoppaassa ja lisäasiakirjoissa ilmoitettuja käyttöolosuhteita noudatetaan, mittauslaitetta saa käyttää vain seuraaviin mittauksiin:

- ► Mitattavat prosessimuuttujat: pinnankorkeus, etäisyys, signaalinvoimakkuus
- Laskettavissa olevat prosessimuuttujat: minkä tahansa muotoisen säiliön tilavuus tai massa

Varmistaaksesi, että mittauslaite pysyy hyvässä kunnossa käyttöaikana:

- Käytä mittauslaitetta vain sellaisten aineiden yhteydessä, joita sen prosessissa kostuvat materiaalit kestävät asianmukaisesti.
- ► Huomioi "teknisissä tiedoissa" ilmoitetut raja-arvot.

## Virheellinen käyttö

Valmistaja ei vastaa vahingoista, jotka aiheutuvat väärästä tai käyttötarkoituksen vastaisesta käytöstä.

Kestävyyden varmistaminen rajatapauksissa:

Erikoisaineiden ja puhdistusaineiden yhteydessä Endress+Hauser auttaa mielellään kostuvien osien materiaalien korroosiokestävyyden tutkinnassa, mutta se ei kuitenkaan hyväksy mitään tähän liittyviä takuu- tai vastuuvaatimuksia.

## Jäännösriskit

Elektroniikkakotelo ja sen sisäänrakennetut komponentit (esimerkiksi näyttömoduuli, pääelektroniikkamoduuli ja I/O-elektroniikkamoduuli) voivat kuumentua käytön aikana lämpötilaan 80 °C (176 °F) prosessista välittyvän lämmön ja elektroniikan tehohäviön takia. Käytön aikana anturi voi saavuttaa lähes prosessiaineen lämpötilan.

Kuumien pintojen aiheuttama palovammavaara!

 Korkean nestelämpötilan aiheuttamien palovammojen välttämiseksi varmista riittävän hyvä kosketussuojaus.

# 2.3 Työpaikan turvallisuus

Laitteen luona ja kanssa tehtävissä töissä:

Pue vaadittavat henkilösuojaimet kansainvälisten/maakohtaisten säännöstöjen mukaan.

# 2.4 Käyttöturvallisuus

Loukkaantumisvaara.

- Käytä laitetta vain, kun se on teknisesti moitteettomassa kunnossa ja vikaantuessa turvallinen.
- Käyttäjä on vastuussa laitteen häiriöttömästä toiminnasta.

#### Laitteeseen tehtävät muutokset

Luvattomat muutokset laitteeseen ovat kiellettyjä ja ne voivat johtaa ennalta arvaamattomiin vaaroihin.

▶ Jos tästä huolimatta laitteeseen tarvitsee tehdä muutoksia, ota yhteyttä valmistajaan.

#### Korjaustyöt

Jatkuvan käyttöturvallisuuden ja -luotettavuuden varmistamiseksi:

- ▶ Tee laitteeseen liittyviä korjaustöitä vain, jos ne ovat nimenomaisesti sallittuja.
- ▶ Noudata sähkölaitteen korjaustöitä koskevia maakohtaisia määräyksiä.
- ▶ Käytä vain valmistajan alkuperäisiä varaosia ja lisätarvikkeita.

#### Räjähdysvaarallinen tila

Ihmisille tai laitokselle aiheutuvan vaaran välttämiseksi, kun laitetta käytetään vaarallisella alueella (esim. räjähdyssuojaus, painesäiliön turvallisuus):

- Tarkasta laitekilvestä, saako tilattua laitetta käyttää käyttötarkoituksensa mukaan vaarallisella alueella.
- Huomioi tämän käyttöoppaan liitteenä olevissa erillisissä lisäasiakirjoissa ilmoitetut tekniset tiedot.

## 2.5 Tuoteturvallisuus

Tämä mittauslaite on suunniteltu huolellisesti tekniikan nykyistä tasoa vastaavien turvallisuusmääräysten mukaan, testattu ja toimitettu tehtaalta käyttöturvallisessa kunnossa. Se täyttää yleiset turvallisuusstandardit ja lakimääräykset.

#### HUOMAUTUS

#### Kotelointiluokka menetetään, jos laite avataan kosteassa ympäristössä

▶ Jos laite avataan kosteassa ympäristössä, laitekilvessä ilmoitettu kotelointiluokka ei ole enää voimassa. Tämä voi myös haitata laitteen turvallista käyttöä.

#### 2.5.1 CE-merkki

Mittausjärjestelmä täyttää asiaankuuluvien EY-direktiivien vaatimukset. Ne sekä käytetyt standardit on ilmoitettu vastaavassa EY-vaatimustenmukaisuusvakuutuksessa.

Endress+Hauser on kiinnittänyt laitteeseen testien läpäisyn osoittamiseksi CE-merkin.

#### 2.5.2 EAC-vaatimustenmukaisuus

Mittausjärjestelmä täyttää asiaankuuluvat EAC-vaatimukset. Ne sekä käytetyt standardit on ilmoitettu vastaavassa EAC-vaatimustenmukaisuusvakuutuksessa.

Endress+Hauser on kiinnittänyt laitteeseen testien läpäisyn osoittamiseksi EAC-merkin.

# 3 Tuotekuvaus

# 3.1 Tuotteen malli

## 3.1.1 Micropilot FMR62

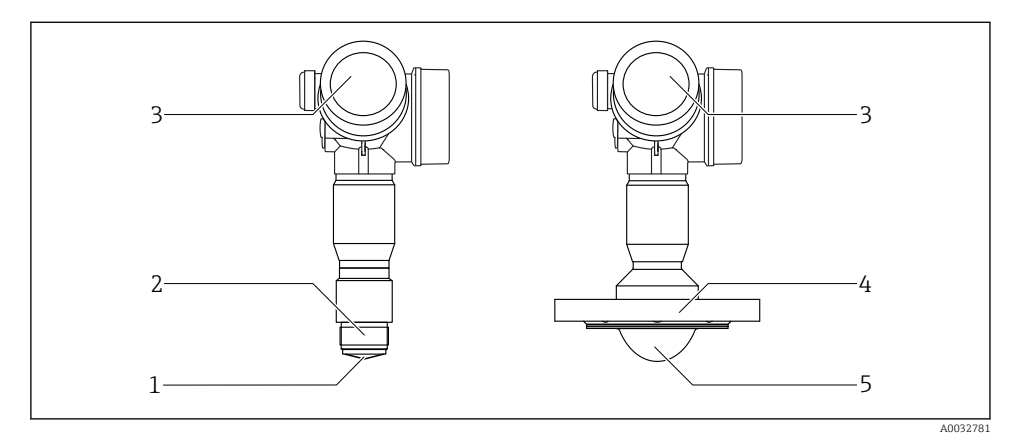

- 🖻 1 Micropilot FMR62:n rakenne
- *1 integroitu PEEK-antenni*
- 2 Prosessiliitäntä (kierre)
- 3 Elektroniikkakotelo
- 4 Laippa
- 5 PTFE pinnoitettu antenni, uppoasennus

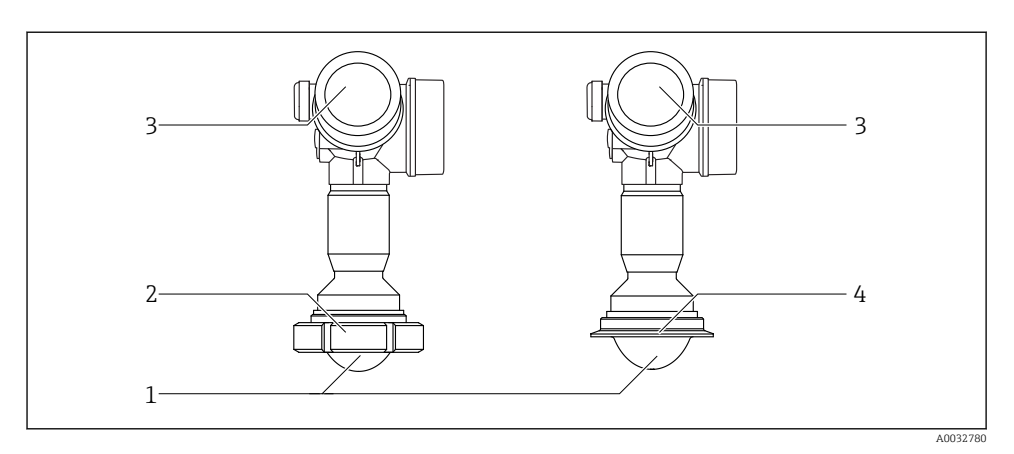

Micropilot FMR62:n rakenne

- 1 PTFE pinnoitettu antenni, uppoasennus
- 2 Saniteettisovitin DIN11851
- 3 Elektroniikkakotelo
- 4 Tri-Clamp ISO2852

# 4 Tulotarkastus ja tuotteen tunnistaminen

# 4.1 Tulotarkastus

Tarkasta seuraava tulotarkastuksen yhteydessä:

- Ovatko saapumisilmoituksessa ja tuotteen tarrassa olevat tilauskoodit identtisiä?
- Ovatko tuotteet vauriottomia?
- Vastaavatko laitekilven tiedot saapumisilmoituksessa olevia tilaustietoja?
- Mikäli tarpeen (katso laitekilpi): ovatko turvallisuusohjeet (XA) mukana?

Jos joku näistä ehdoista ei päde, ota yhteyttä Endress+Hauserin myyntitoimistoon.

# 4.2 Tuotteen tunnistetiedot

Seuraavat vaihtoehdot ovat käytettävissä mittauslaitteen tunnistamiseen:

- Laitekilven erittelyt
- Laajennettu tilauskoodi ja laitteen ominaisuuksien erittely saapumisilmoituksessa
- Syötä laitekilven sarjanumero *W@MDevice Vieweriin* (www.endress.com/deviceviewer): kaikki mittalaitteen tiedot tulevat näyttöön.
- Syötä laitekilven sarjanumero Endress+Hauserin käyttösovellukseen tai skannaa laitekilven 2-ulotteinen kuviokoodi (QR-koodi) Endress+Hauserin käyttösovelluksella: kaikki mittauslaitetta koskevat tiedot tulevat näyttöön.

## 4.2.1 Laitekilpi

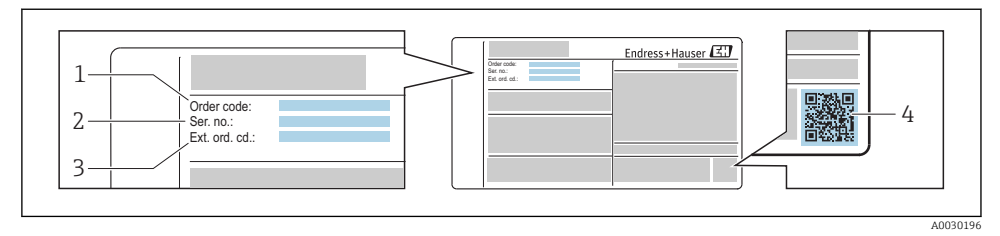

- 🗷 3 Esimerkki laitekilvestä
- 1 Tilauskoodi
- 2 Sarjanumero (Ser. no.)
- 3 Laajennettu tilauskoodi (Ext. ord. cd.)
- 4 2-ulotteinen kuviokoodi (QR-koodi)

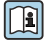

Laitekilven teknisten tietojen purku löytyy laitteen käyttöohjeista.

Laitekilvessä on ilmoitettu vain 33 merkkiä laajennetusta tilauskoodista. Jos laajennettu tilauskoodi sisältää lisämerkkejä, ne eivät näy näytössä.

Koko laajennetun tilauskoodin voi kuitenkin katsoa laitteen käyttövalikosta: **Extended** order code 1 ... 3 -parametri

# 5 Varastointi, kuljetus

# 5.1 Varastointiolosuhteet

- Sallittu varastointilämpötila: -40 ... +80 °C (-40 ... +176 °F)
- Käytä alkuperäispakkausta.

# 5.2 Tuotteen kuljetus mittauspisteeseen

## HUOMAUTUS

#### Kotelo tai anturi voivat vaurioitua tai irrota.

Loukkaantumisvaara!

- ► Kuljeta mittauslaite mittauspaikalle alkuperäispakkauksessa tai prosessiyhteeseen kytkettynä.
- Varmista aina nostolaitteiden (nostoliinat, nostosilmukat jne.) kiinnitys prosessiliitäntään. Älä koskaan nosta laitetta elektronisesta kotelosta tai anturista. Huomioi laitteen painopiste, jotta se ei kallistu tai luiskahda vahingossa.
- Noudata turvallisuusmääräyksiä ja kuljetusohjeita, jotka koskevat yli 18 kg (39,6 lbs) painavia laitteita (IEC61010).

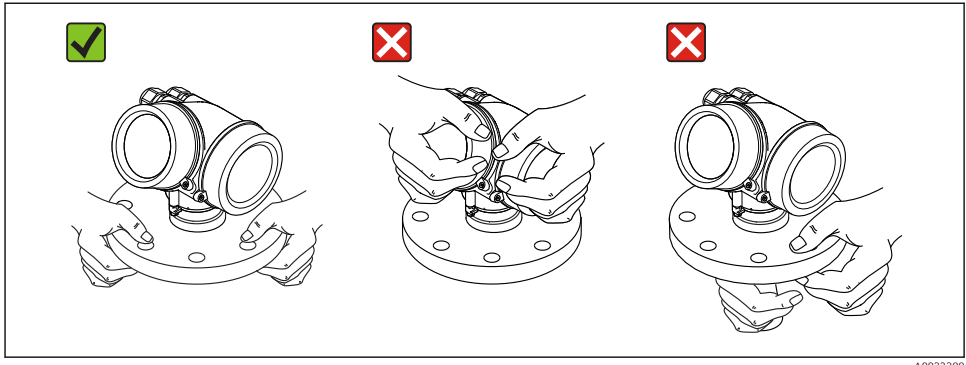

0032300

# 6 Asennus

# 6.1 Asennusolosuhteet

#### 6.1.1 Asento - nestemäinen väliaine

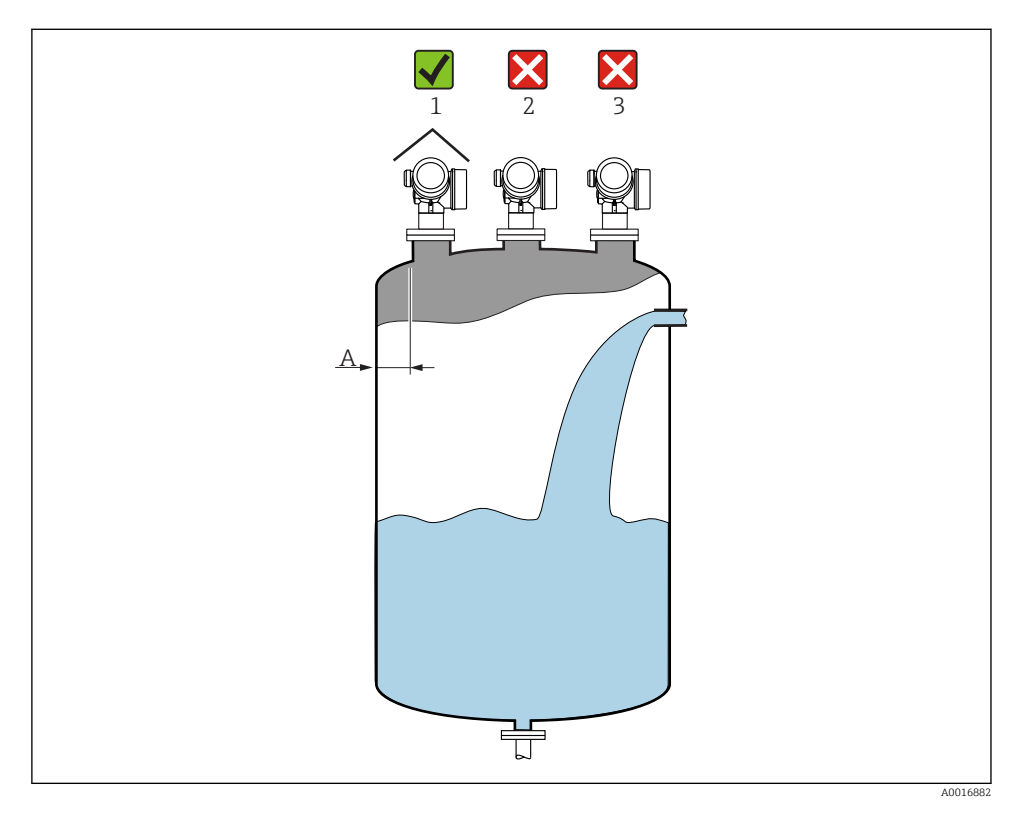

- Suositeltu etäisyys A säiliön seinämän ja anturin kaulusputken ulkoreunan välillä:
   1/6 säiliön halkaisijasta. Laitetta ei saa kuitenkaan asentaa missään tapauksessa alle 15 cm (5.91 in) etäisyydelle säiliön seinämästä.
- Ei keskelle (2), koska häiriö voi aiheuttaa signaalin häviämisen.
- Ei materiaalin täyttöaukon yläpuolelle (3).
- Kannattaa käyttää sääsuojaa (1), joka suojaa lähetintä suoralta auringonpaisteelta tai vedeltä.

#### Säiliön sisävarusteet

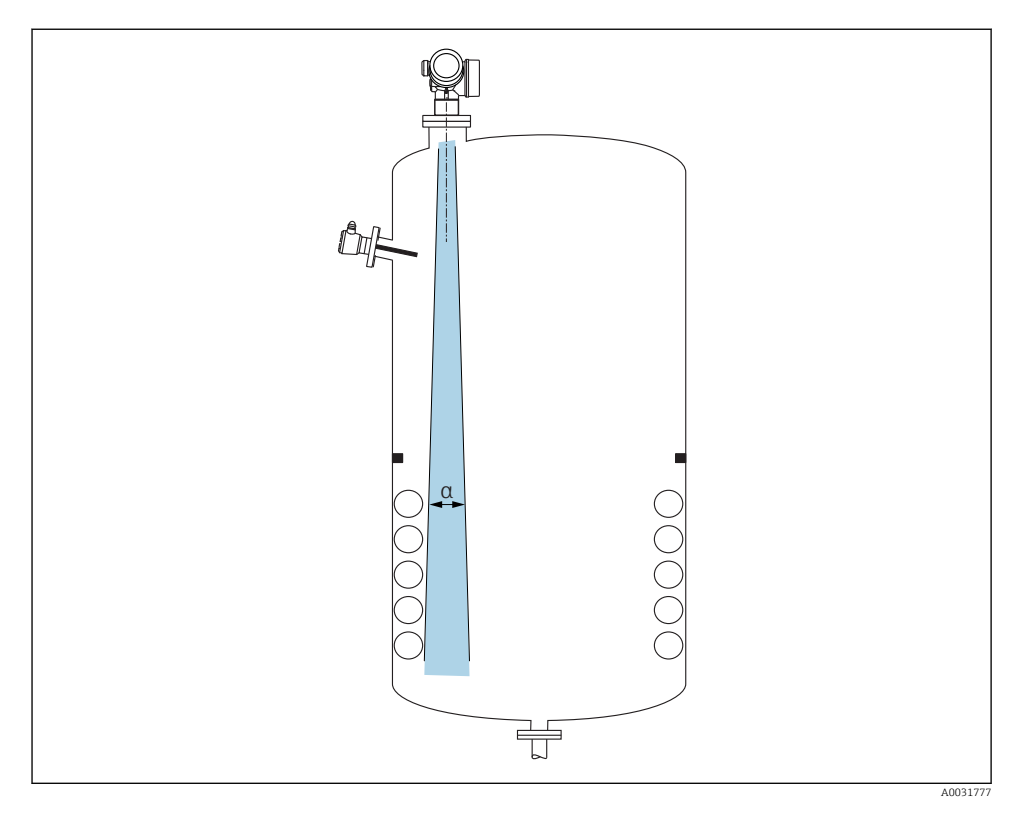

Vältä sijoittamasta sisään asennettavia varusteita (rajakytkimet, lämpötila-anturi, tukirakenteita, vakuumirenkaita, kuumennuskierukoita, suuntauslevyjä jne.) signaalin säteilykeilan alueelle. Huomioi säteilykeilan kulma  $\rightarrow \square$  18.

#### Häiriökaikujen välttäminen

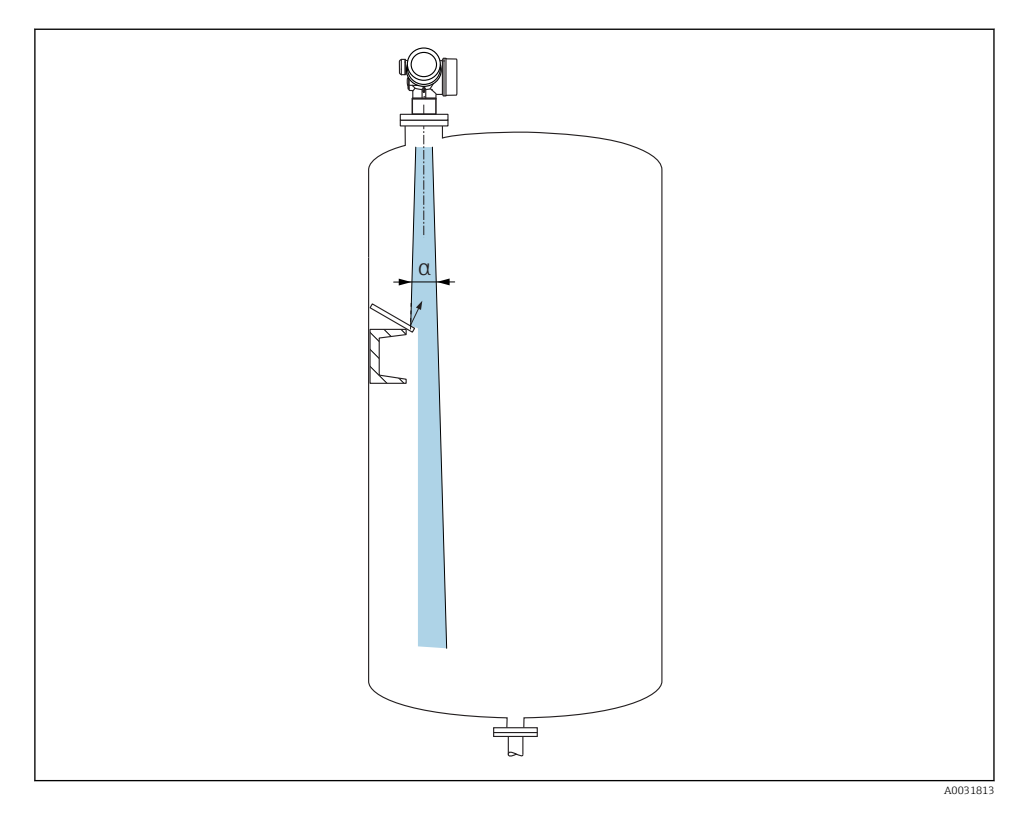

Metalliset suojalevyt asennettuna kulmaan, jotta ne pystyvät hajottamaan tutkasignaaleja, vähentävät häiriökaikuja.

#### 6.1.2 Optimointivaihtoehdot

Antennin koko

Mitä suurempi antenni, sitä pienempi säteilykeilan kulma ja sitä vähemmän häiriökaikuja  $\rightarrow~\textcircled{}18.$ 

Häiriökaikukartoitus

Mittauksen voi optimoida häiriökaikujen elektronisen vaimennuksen avulla.

#### 6.1.3 Säteilykulma

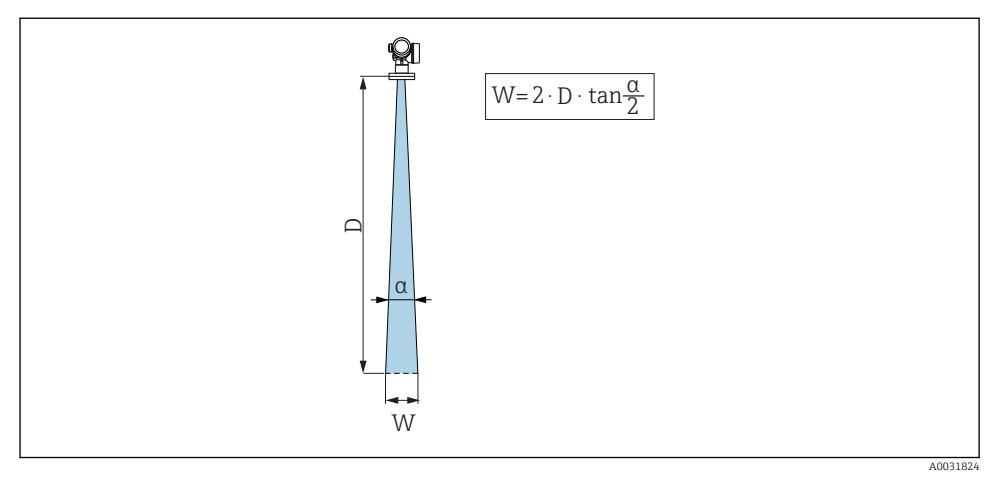

🗉 4 Kulman a, etäisyys D ja säteilykeilan halkaisijan W keskinäinen suhde

Säteilykulma määritetään kulmaksi , jossa tutka-aaltojen energiatiheys saavuttaa puolet maksimienergiatiheydestä (3dB leveys). Mikroaaltoja lähetetään myös signaalin säteilykeilan ulkopuolelle ja ne voivat heijastua häiritsevistä rakenteista.

| FMR62                 |                                      |                                     |                                                     |                                                 |  |
|-----------------------|--------------------------------------|-------------------------------------|-----------------------------------------------------|-------------------------------------------------|--|
|                       |                                      |                                     | A0032082                                            |                                                 |  |
| Antenni <sup>1)</sup> | integroitu,<br>PEEK, 20<br>mm / 3/4" | integroitu,<br>PEEK, 40 mm / 1-1/2" | PTFE-<br>pinnoitettu<br>uppoasennettu<br>50 mm / 2" | PTFE-pinnoitettu<br>uppoasennettu 80 mm /<br>3" |  |
| Säitelykulma α        | 14°                                  | 8°                                  | 7°                                                  | 3°                                              |  |
| Etäisyys (D)          |                                      | Säteilykeila                        | n halkaisija W                                      |                                                 |  |
| 5 m (16 ft)           | 1.32 m<br>(4.33 ft)                  | 0.70 m (2.29 ft)                    | 0.61 m<br>(2.00 ft)                                 | 0.26 m (0.85 ft)                                |  |
| 10 m (33 ft)          | 2.63 m<br>(8.63 ft)                  | 1.40 m (4.58 ft)                    | 1.22 m<br>(4.00 ft)                                 | 0.52 m (1.71 ft)                                |  |
| 15 m (49 ft)          | -                                    | 2.09 m (6.87 ft)                    | 1.83 m<br>(6.01 ft)                                 | 0.79 m (2.59 ft)                                |  |
| 20 m (66 ft)          | -                                    | 2.79 m (9.16 ft)                    | 2.44 m<br>(8.01 ft)                                 | 1.05 m (3.44 ft)                                |  |
| 25 m (82 ft)          | -                                    | -                                   | 3.05 m<br>(10.02 ft)                                | 1.31 m (4.30 ft)                                |  |
| 30 m (98 ft)          | -                                    | -                                   | 3.66 m<br>(12.02 ft)                                | 1.57 m (5.15 ft)                                |  |
| 35 m (115 ft)         | -                                    | -                                   | 4.27 m<br>(14.02 ft)                                | 1.83 m (6.00 ft)                                |  |
| 40 m (131 ft)         | -                                    | -                                   | 4.88 m<br>(16.03 ft)                                | 2.09 m (6.86 ft)                                |  |
| 45 m (148 ft)         | -                                    | -                                   | 5.50 m<br>(18.03 ft)                                | 2.36 m (7.74 ft)                                |  |
| 50 m (164 ft)         | -                                    | -                                   | 6.11 m<br>(20.03 ft)                                | 2.62 m (8.60 ft)                                |  |
| 60 m (197 ft)         | -                                    | -                                   | -                                                   | 3.14 m (10.30 ft)                               |  |
| 70 m (230 ft)         | -                                    | -                                   | -                                                   | 3.67 m (12.04 ft)                               |  |
| 80 m (262 ft)         | -                                    | -                                   | -                                                   | 4.19 m (13.75 ft)                               |  |

1) Ominaisuus 070 tuotteen rakenteessa

#### 6.1.4 Mittaus palloventtiilillä

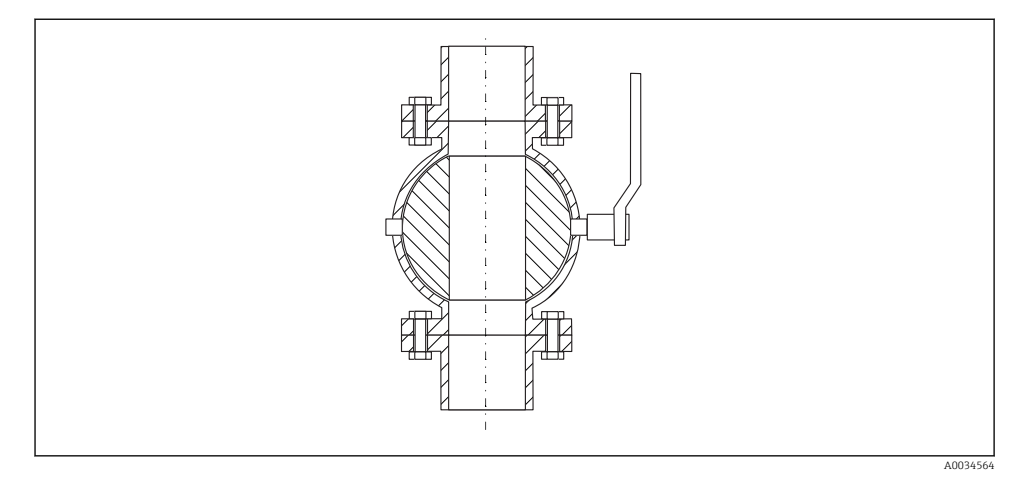

- Mittaukset voidaan tehdä helposti avoimen täysaukkoisen palloventtiilin kautta.
- Siirtymisissä ei saa olla rakoa, joka on suurempi kuin 1 mm (0.04 in).
- Palloventtiilin aukon halkeaman on aina vastattava putken halkaisijaa; reunoja ja rajoituksia välttäen.

#### 6.1.5 Ulkoinen mittaus muovikannen tai dielektristen ikkunoiden kautta

- Väliaineen dielektrisyysvakio:  $\varepsilon_r \ge 10$
- Etäisyyden antennin päästä säiliön kattoon tulee olla noin 100 mm (4 in).
- Mahdollisuuksien mukaan vältä asennusta paikkoihin, joissa antennin ja säiliön väliin voi muodostua kondensoitumista tai kerrostumia.
- Ulos asennettaessa varmista, että alue antennin ja säiliön välissä on suojattu säältä.
- Älä asenna mitään liittimiä tai kiinnikkeitä, jotka saattavat heijastaa signaalin, antennin ja säilön väliin.

| Materiaali                                        | PE                                  | PTFE                         | РР                                  | Perspex                             |
|---------------------------------------------------|-------------------------------------|------------------------------|-------------------------------------|-------------------------------------|
| ε <sub>r</sub><br>(Väliaineen dielektrisyysvakio) | 2.3                                 | 2.1                          | 2.3                                 | 3.1                                 |
| Optimaalinen paksuus                              | 1.25 mm<br>(0.049 in) <sup>1)</sup> | 1.3 mm (0.051) <sup>1)</sup> | 1.25 mm<br>(0.049 in) <sup>1)</sup> | 1.07 mm<br>(0.042 in) <sup>1)</sup> |

#### Säiliön katon tai ikkunan paksuus

 tai kokonaisluku, joka on tämän arvon kerrannainen; huomioi, että mikroaaltojen läpäisykyky alenee merkittävästi sen mukaan, mitä paksummat ikkunat ovat.

# 6.2 Asennus: FMR62 - integroitu antenni

#### 6.2.1 Antennin säteittäinen suuntaus

Suuntausominaisuuksien perusteella antennin säteittäinen suuntaaminen ei ole tarpeen.

#### 6.2.2 Tietoa kauluksellisista yhteistä

Kauluksellisen yhteen maksimipituus *H*<sub>maks.</sub> riippuu sen halkaisijasta *D*:

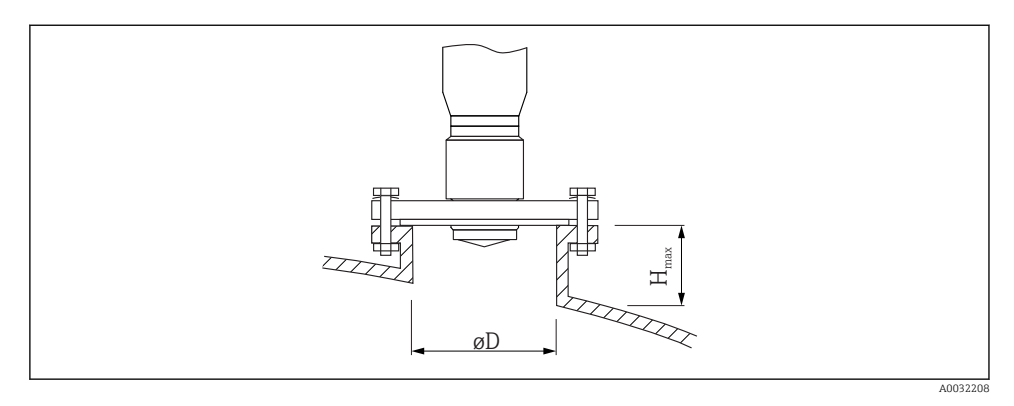

Kauluksellisen yhteen maksimipituus (H<sub>maks.</sub>)<sup>1)</sup> Kauluksellisen yhteen halkaisija (ØD) Antenni GE<sup>2)</sup>: Antenni GF<sup>2)</sup>: 20 mm / 2" 40 mm / 1-1/2" 40 ... 50 mm (1.6 ... 2 in) 200 mm (8 in) 400 mm (16 in) 50 ... 80 mm (2 ... 3.2 in) 300 mm (12 in) 550 mm (22 in) 80 ... 100 mm (3.2 ... 4 in) 450 mm (18 in) 850 mm (34 in) 550 mm (22 in) 100 ... 150 mm (4 ... 6 in) 1050 mm (42 in) ≥150 mm (6 in) 850 mm (34 in) 1600 mm (64 in)

1) Jos kaulukselliset yhteet ovat pidempiä, mittatarkkuus pienenee.

2) Ominaisuus 070 tuotteen rakenteessa

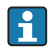

Huomioi seuraava, jos antenni ei työnny ulos kauluksellisesta yhteestä:

- Suuttimen pään on oltava sileä ja purskeeton. Putken suun reunan tulisi olla mieluiten pyöristetty.
- Häiriökaikukartoitus on suoritettava.
- Jos käyttökohteissa käytetään taulukossa ilmoitettua korkeampaa kauluksellista yhdettä, ota yhteyttä Endress+Hauseriin.

#### 6.2.3 Tietoa kierreliitännöistä

- Kiinni kiertäessäsi kierrä ainoastaan kuusiopulttia.
- Työkalu: kiintoavain 36 mm (anturi 3/4"); Kiintoavain 55 mm (anturi 1 1/2")
- Suurin sallittu kiristysmomentti: 50 Nm (36 lbf ft)

# 6.3 Asennus: FMR62 - uppoasennettu antenni

#### 6.3.1 Antennin säteittäinen suuntaus

Suuntausominaisuuksien perusteella antennin säteittäinen suuntaaminen ei ole tarpeen.

## 6.3.2 Tietoa kauluksellisista yhteistä

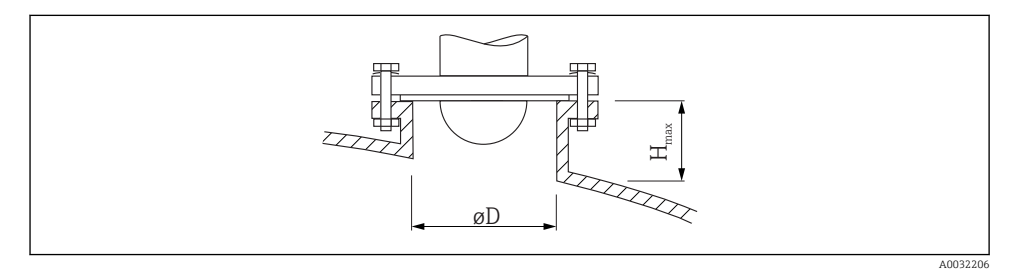

| Kauluksellisen yhteen halkaisija (ØD) | Kauluksellisen yhteen maksimipituus $(H_{maks.})^{1)}$ |                                          |  |
|---------------------------------------|--------------------------------------------------------|------------------------------------------|--|
|                                       | Antenni GM <sup>2)</sup> :<br>50 mm / 2"               | Antenni GN <sup>2)</sup> :<br>80 mm / 3" |  |
| 50 80 mm (2 3.2 in)                   | 600 mm (24 in)                                         | -                                        |  |
| 80 100 mm (3.2 4 in)                  | 1000 mm (40 in)                                        | 1750 mm (70 in)                          |  |
| 100 150 mm (4 6 in)                   | 1250 mm (50 in)                                        | 2 200 mm (88 in)                         |  |
| ≥150 mm (6 in)                        | 1850 mm (74 in)                                        | 3 300 mm (132 in)                        |  |

1) Jos kaulukselliset yhteet ovat pidempiä, mittatarkkuus pienenee.

2) Ominaisuus 070 tuotteen rakenteessa

i

Huomioi seuraava, jos antenni ei työnny ulos kauluksellisesta yhteestä:

- Suuttimen pään on oltava sileä ja purskeeton. Putken suun reunan tulisi olla mieluiten pyöristetty.
- Häiriökaikukartoitus on suoritettava.
- Jos käyttökohteissa käytetään taulukossa ilmoitettua korkeampaa kauluksellista yhdettä, ota yhteyttä Endress+Hauseriin.

## 6.3.3 Asennus pinnoitettuihin laippoihin

Huomioi seuraava koskien pinnoitettuja laippoja:

- Käytä laipan reikien lukumäärää vastaava määrä laipparuuveja.
- Kiristä ruuvit ohjeenmukaiseen kiristystiukkuuteen (katso taulukko).
- Kiristä ruuvit uudelleen 24 tunnin kuluttua tai ensimmäisen lämpötilasyklin jälkeen.
- Tarkasta ja kiristä ruuvit uudelleen säännöllisin väliajoin prosessipaineen ja lämpötilan mukaan.

i

•

PTFE-laippapinnoite toimii yleensä myös tiivisteenä kauluksellisen yhteen ja laitteen laipan välillä.

| Laipan koko | Ruuvien määrä | Suositeltu kiristystiukkuus [Nm] |         |  |  |
|-------------|---------------|----------------------------------|---------|--|--|
|             |               | Minimi                           | Maksimi |  |  |
| EN          |               |                                  |         |  |  |
| DN50/PN16   | 4             | 45                               | 65      |  |  |
| DN80/PN16   | 8             | 40                               | 55      |  |  |
| DN100/PN16  | 8             | 40                               | 60      |  |  |
| DN150/PN16  | 8             | 75                               | 115     |  |  |
| ASME        |               |                                  |         |  |  |
| 2"/150 lbs  | 4             | 40                               | 55      |  |  |
| 3"/150 lbs  | 4             | 65                               | 95      |  |  |
| 4"/150 lbs  | 8             | 45                               | 70      |  |  |
| 4"/300 lbs  | 8             | 55                               | 80      |  |  |
| 6"/150 lbs  | 8             | 85                               | 125     |  |  |
| JIS         |               |                                  |         |  |  |
| 10K 50A     | 4             | 40                               | 60      |  |  |
| 10K 80A     | 8             | 25                               | 35      |  |  |
| 10K 100A    | 8             | 35                               | 55      |  |  |
| 10K 150A    | 8             | 75                               | 115     |  |  |

# 6.4 Lämpöeristetty säiliö

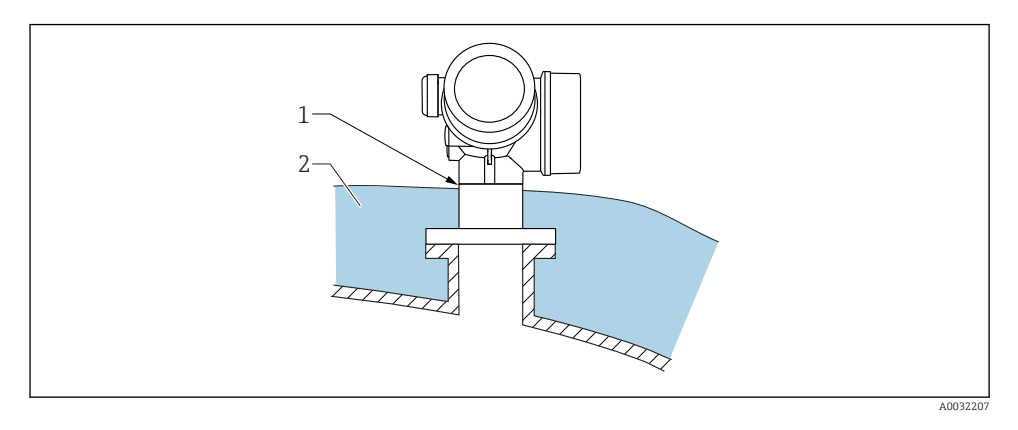

Jos prosessilämpötilat ovat korkeita, laitteen täytyy olla tavanomaisessa eristejärjestelmässä (2), jotta elektroniikka ei kuumene lämmön säteilyn tai johtumisen takia. Eristyksen ei tule ulottua korkeammalle kuin laitteen kaula (1).

# 6.5 Lähettimen kotelon kääntäminen

Lähettimen koteloa on mahdollista kääntää, jotta kytkentäkoteloon tai näyttömoduuliin päästään helpommin käsiksi:

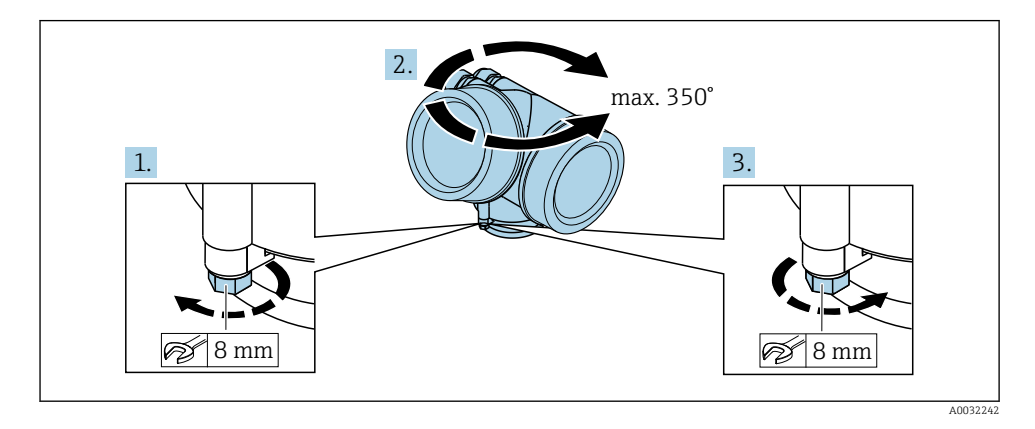

- 1. Avaa kiinnitysruuvi kiintoavaimella.
- 2. Käännä koteloa haluamaasi suuntaan.
- 3. Kiristä kiinnitysruuvi (muovikotelo 1,5 Nm; alumiinista tai ruostumattomasta teräksestä valmistettu kotelo 2,5 Nm).

# 6.6 Näytön kääntäminen

#### 6.6.1 Kannen avaaminen

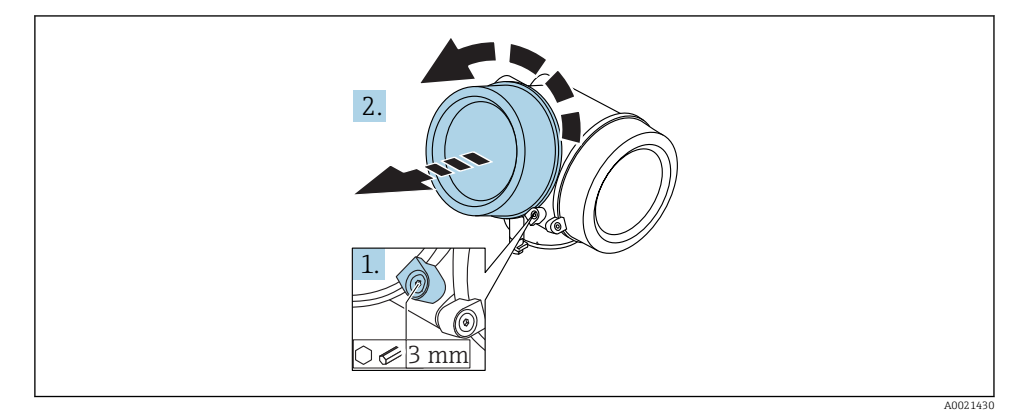

- 1. Avaa elektroniikkakotelon kannen ruuvi kuusiokoloavaimella (3 mm) ja kierrä kiinnikettä 90 ° vastapäivään.
- 2. Ruuvaa kansi auki ja tarkasta kannen tiiviste, tarvittaessa vaihda.

#### 6.6.2 Näyttömoduulin kääntäminen

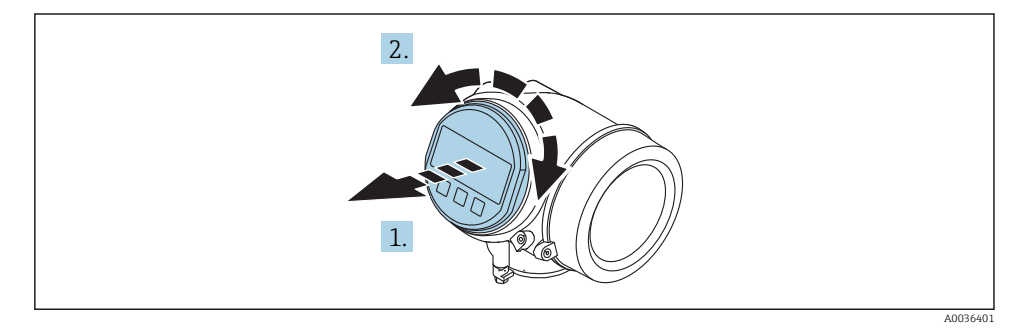

- 1. Vedä näyttömoduuli ulospäin kiertämällä sitä samalla varovasti.
- 2. Kierrä näyttömoduulia haluamaasi suuntaan: maks. 8 × 45 ° kuhunkin suuntaan.
- 3. Ohjaa kierrejohto kotelon ja pääelektroniikkamoduulin välissä olevaan rakoon ja napsauta näyttömoduuli kiinni elektroniikkakoteloon.

## 6.6.3 Elektroniikkakotelon kannen sulkeminen

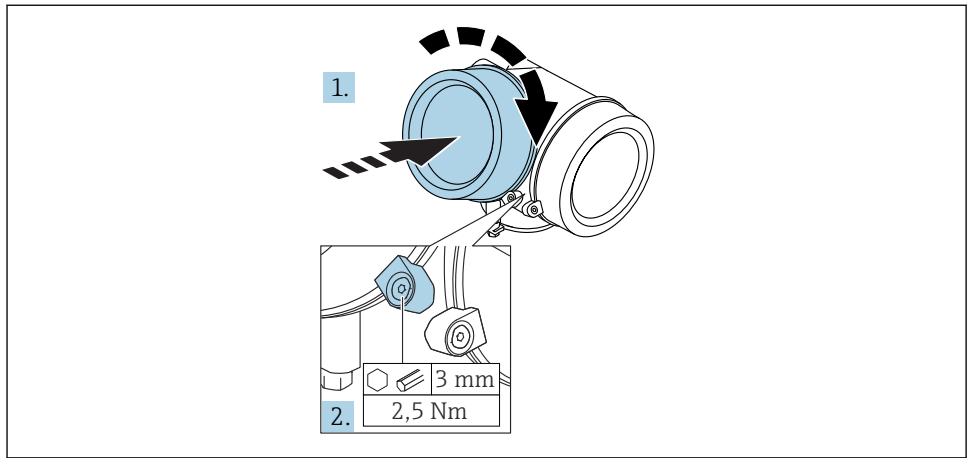

A0021451

- 1. Ruuvaa elektroniikkakotelon kansi tiukasti kiinni.
- 2. Kierrä kiinnikettä 90 ° myötäpäivään ja kiristä kiinnike 2.5 Nm tiukkuuteen kuusiokoloavaimella (3 mm).

# 6.7 Asennuksen jälkeen tehtävä tarkastus

| Onko laite ehjä (silmämääräinen tarkastus)?                                                                                                    |
|----------------------------------------------------------------------------------------------------|
| Vastaako laite mittauskohdan erittelyjä?<br>Esimerkiksi:<br>• Prosessilämpötila<br>• Prosessipaine (katso "Tekniset tiedot" -asiakirjan luku "Materiaalin kuormituskäyrät")<br>• Ympäristön lämpötila-alue<br>• Mittausalue |
| Ovatko mittauspistetunnus ja merkinnät oikein (silmämääräinen tarkastus)?                                                                                                    |
| Onko laite suojattu asianmukaisesti sateelta ja suoralta auringonvalolta?                                                                                                    |
| Onko kotelokannen kiinnitysruuvi ja kiinnike kiristetty pitävästi paikoilleen?                                                                                                    |

# 7 Sähkökytkentä

# 7.1 Kytkentäolosuhteet

7.1.1 Liitinjärjestys

## Liitinjärjestys, 2-johtiminen: 4-20 mA HART

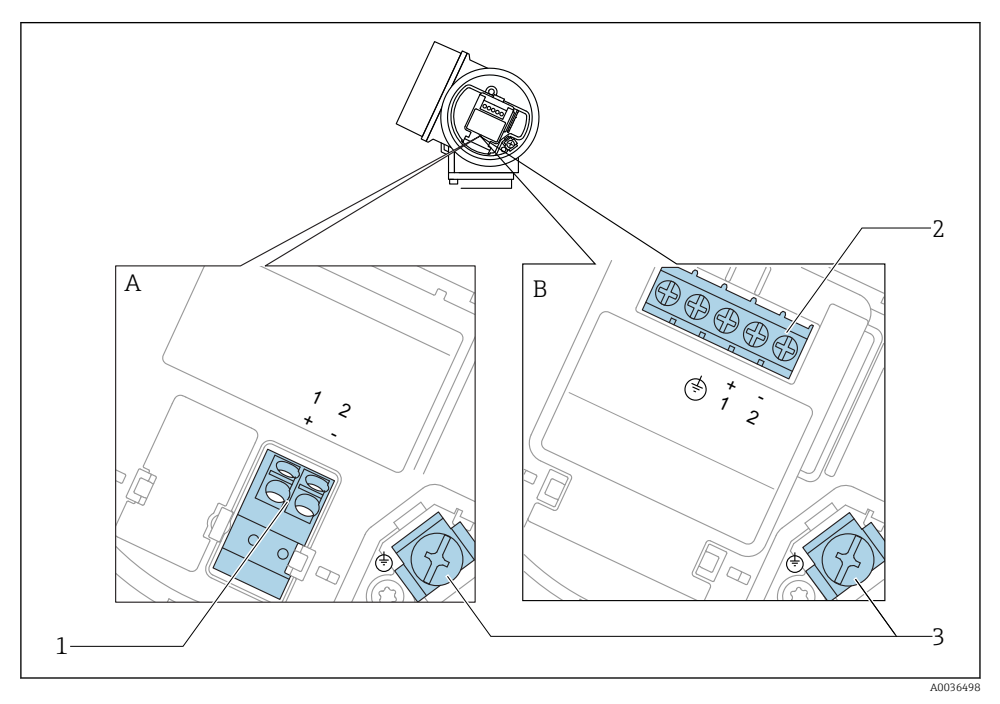

- 🖻 5 Liitinjärjestys, 2-johtiminen: 4-20 mA HART
- A Ilman sisäänrakennettua ylijännitesuojaa
- B Sisäänrakennetun ylijännitesuojan kanssa
- 1 Liitäntä 4-20 mA HART passiivinen: liittimet 1 ja 2, ilman sisäänrakennettua ylijännitesuojaa
- 2 Liitäntä 4-20 mA HART passiivinen: liittimet 1 ja 2, sisäänrakennettu ylijännitesuoja
- 3 Maadoitusliitin

### Lohkokaavio 2-johtiminen: 4-20 mA HART

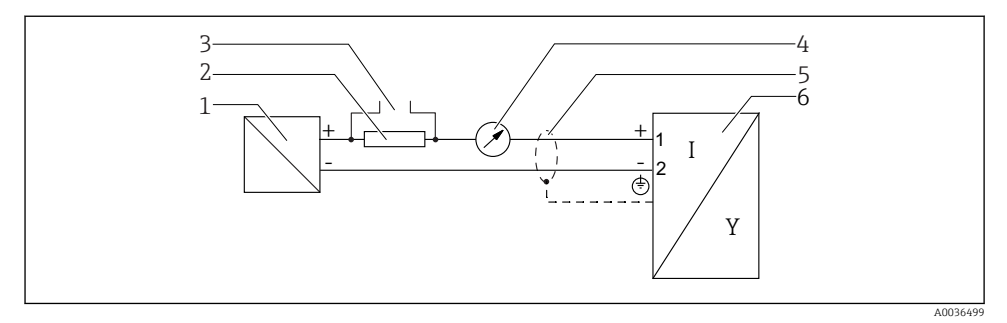

- 🖻 6 Lohkokaavio 2-johtiminen: 4-20 mA HART
- 1 Aktiivinen erotin virtalähteen kanssa (esim. RN221N): huomioi liitinjännite
- 2 HART-tietoliikennevastus ( $\geq 250 \Omega$ ); huomioi maks. kuormitus
- 3 Liitäntä mallille Commubox FXA195 tai FieldXpert SFX350/SFX370 (VIATOR Bluetooth -modeemin välityksellä)
- 4 Analoginen näyttölaite; huomioi maks. kuormitus
- 5 Johdon suojaus; huomioi johtoa koskevat erittelyt
- 6 Mittauslaite

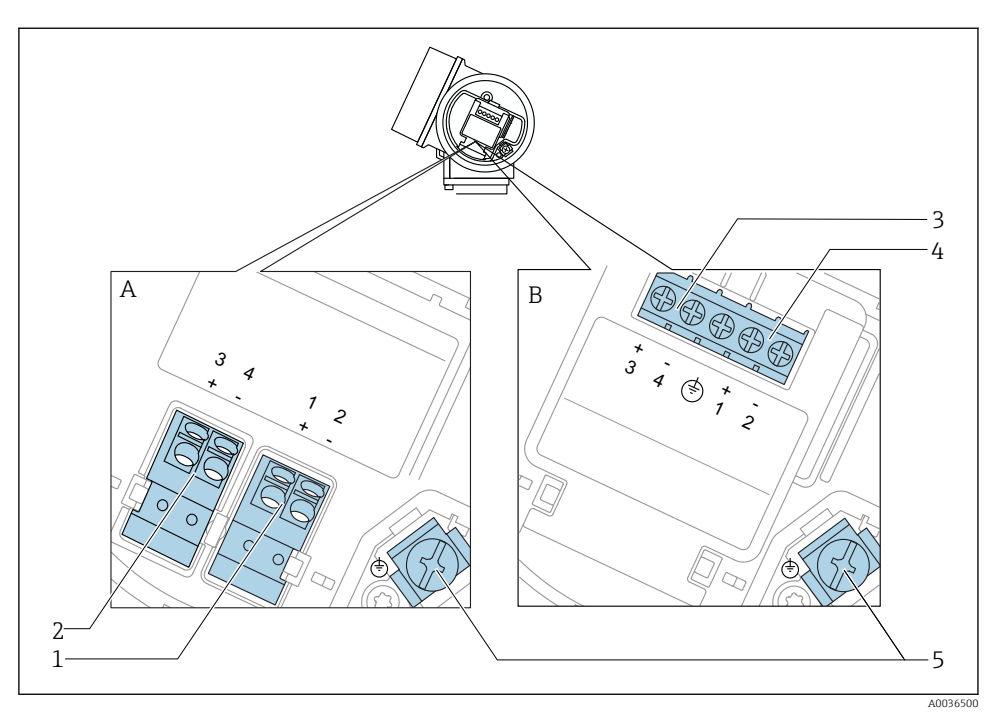

## Liitinjärjestys, 2-johtiminen: 4-20 mA HART, kytkentälähtö

- 🖻 7 Liitinjärjestys, 2-johtiminen: 4-20 mA HART, kytkentälähtö
- A Ilman sisäänrakennettua ylijännitesuojaa
- B Sisäänrakennetun ylijännitesuojan kanssa
- 1 Liitäntä 4-20 mA HART passiivinen: liittimet 1 ja 2, ilman sisäänrakennettua ylijännitesuojaa
- 2 Kytkentälähdön (avokollektori) liitäntä: liittimet 3 ja 4, ilman sisäänrakennettua ylijännitesuojaa
- 3 Kytkentälähdön (avokollektori) liitäntä: liittimet 3 ja 4, sisäänrakennettu ylijännitesuoja
- 4 Liitäntä 4-20 mA HART passiivinen: liittimet 1 ja 2, sisäänrakennettu ylijännitesuoja
- 5 Maadoitusliitin

## Lohkokaavio 2-johtiminen: 4-20 mA HART, kytkentälähtö

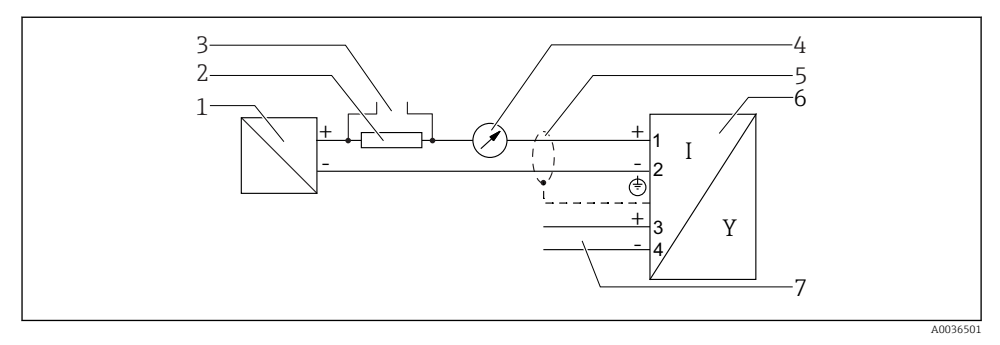

🗷 8 Lohkokaavio 2-johtiminen: 4-20 mA HART, kytkentälähtö

- 1 Aktiivinen erotin virtalähteen kanssa (esim. RN221N): huomioi liitinjännite
- 2 HART-tietoliikennevastus ( $\geq 250 \Omega$ ); huomioi maks. kuormitus
- 3 Liitäntä mallille Commubox FXA195 tai FieldXpert SFX350/SFX370 (VIATOR Bluetooth -modeemin välityksellä)
- 4 Analoginen näyttölaite; huomioi maks. kuormitus
- 5 Johdon suojaus; huomioi johtoa koskevat erittelyt
- 6 Mittauslaite
- 7 Kytkentälähtö (avokollektori)

## Liitinjärjestys 2-johtiminen: 4-20 mA HART, 4-20 mA

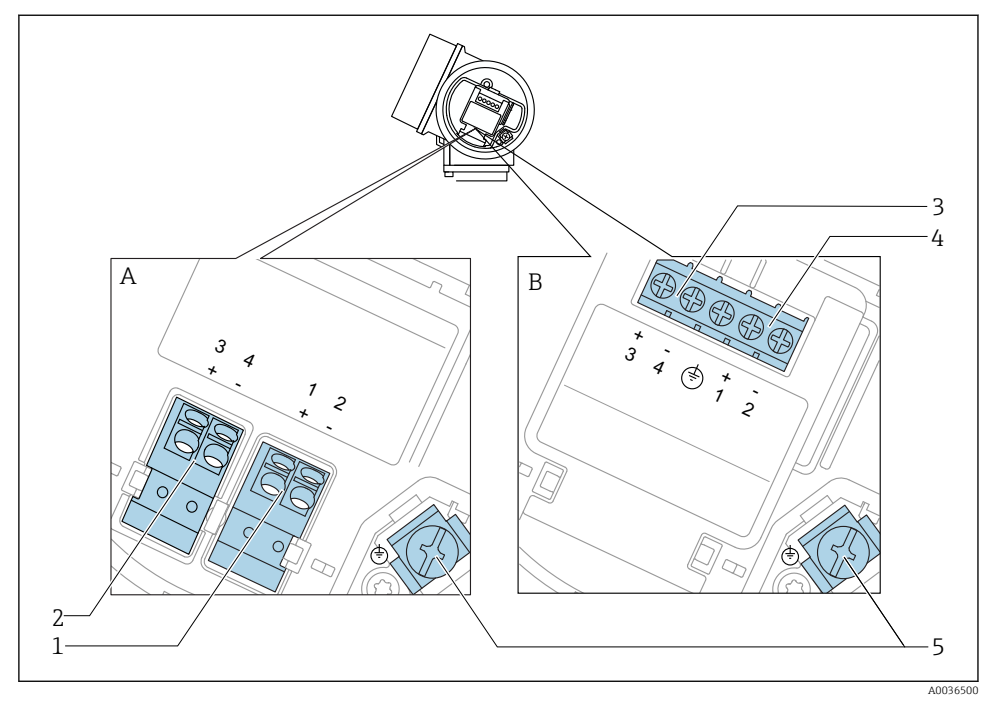

- 🖻 9 Liitinjärjestys 2-johtiminen: 4-20 mA HART, 4-20 mA
- A Ilman sisäänrakennettua ylijännitesuojaa
- B Sisäänrakennetun ylijännitesuojan kanssa
- 1 Virtalähdön liitäntä 1, 4-20 mA HART passiivinen: liittimet 1 ja 2, ilman sisäänrakennettua ylijännitesuojaa
- 2 Virtalähdön liitäntä 2, 4-20 mA: liittimet 3 ja 4, ilman sisäänrakennettua ylijännitesuojaa
- 3 Virtalähdön liitäntä 2, 4-20 mA: liittimet 3 ja 4, sisäänrakennettu ylijännitesuoja
- 4 Virtalähdön liitäntä 1, 4-20 mA HART passiivinen: liittimet 1 ja 2, sisäänrakennettu ylijännitesuoja
- 5 Maadoitusliitin

## Lohkokaavio 2-johtiminen: 4-20 mA HART, 4-20 mA

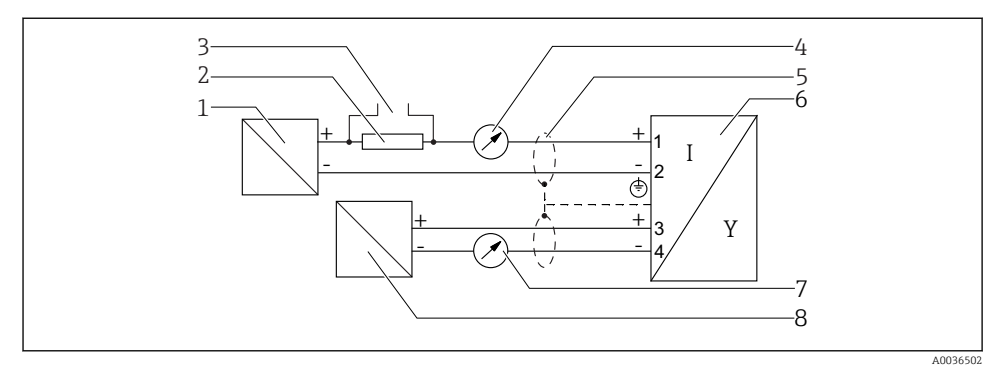

🖻 10 Lohkokaavio 2-johtiminen: 4-20 mA HART, 4-20 mA

- 1 Aktiivinen erotin virtalähteen kanssa (esim. RN221N): huomioi liitinjännite
- 2 HART-tietoliikennevastus ( $\geq 250 \Omega$ ); huomioi maks. kuormitus
- 3 Liitäntä mallille Commubox FXA195 tai FieldXpert SFX350/SFX370 (VIATOR Bluetooth -modeemin välityksellä)
- 4 Analoginen näyttölaite; huomioi maks. kuormitus
- 5 Johdon suojaus; huomioi johtoa koskevat erittelyt
- 6 Mittauslaite
- 7 Analoginen näyttölaite; huomioi maks. kuormitus
- 8 Aktiivinen erotin virtalähteen kanssa (esim. RN221N2), virtalähtö 2; huomioi liitinjännite

F

## 7.1.2 Laitteen pistokkeet

Kenttäväyläpistokkeella (M12 tai 7/8") varustetuissa versioissa signaalijohto voidaan kytkeä ilman kotelon avaamista.

#### M12-pistokkeen liitinjärjestys

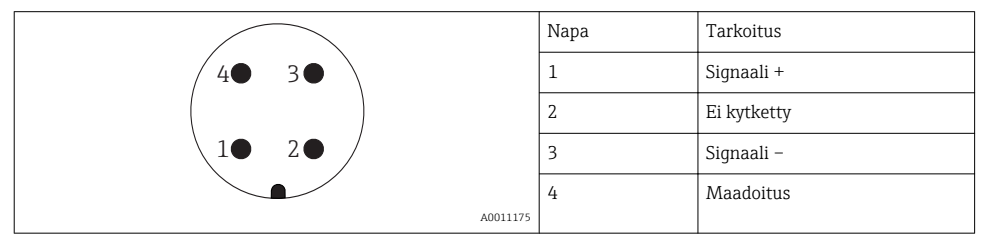

### 7/8"-pistokkeen liitinjärjestys

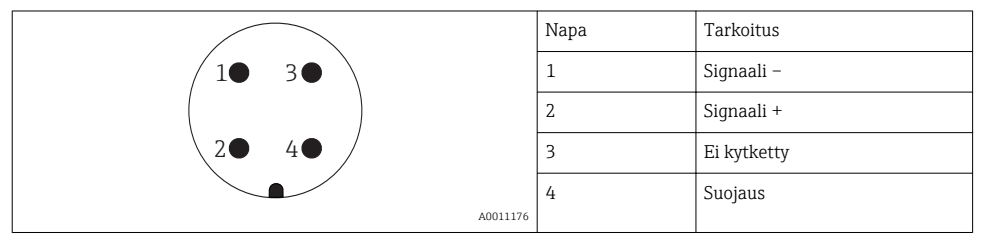

### 7.1.3 Syöttöjännite

#### 2-johtiminen, 4-20mA HART, passiivinen

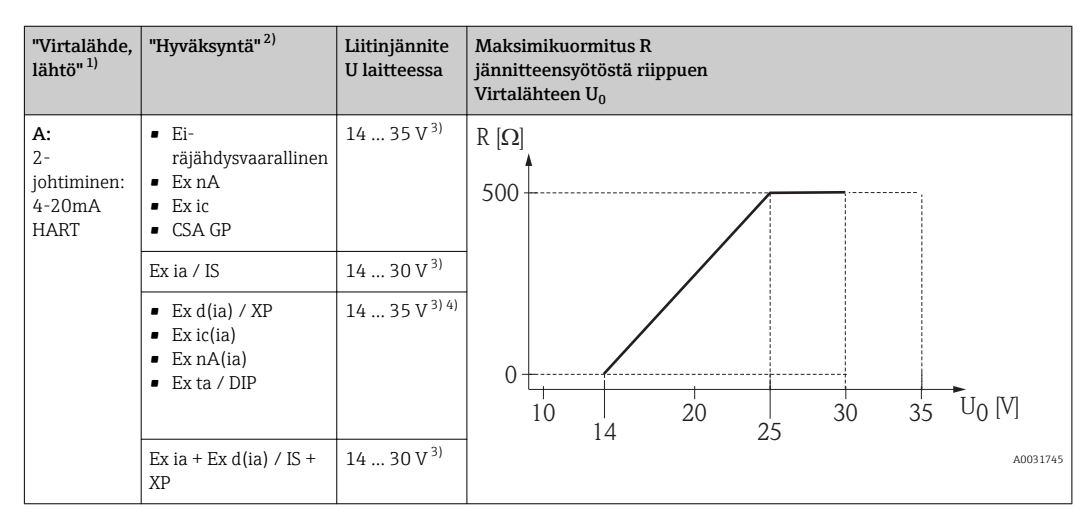

1) Tuotteen rakenteen ominaisuus 020

2) Tuotteen rakenteen ominaisuus 010

3) Jos käytetään Bluetooth-modeemia, minimisyöttöjännite kasvaa 2 V.

 Ympäristölämpötiloissa TT<sub>a</sub> ≤ −20 °C tarvitaan liitinjännite U ≥ 16 V, jotta laite käynnistyy minimivikavirralla (3.6 mA).

| "Virtalähde,<br>lähtö" <sup>1)</sup>                            | "Hyväksyntä" <sup>2)</sup>                                                                                                    | Liitinjännite<br>U laitteessa | Maksimikuormitus R<br>jännitteensyötöstä riippuen<br>Virtalähteen U <sub>0</sub> |
|-----------------------------------------------------------------|----------------------------------------------------------------------------------------------------|-------------------------------|----------------------------------------------------------------------------------|
| <b>B:</b><br>2-johtiminen:<br>4-20 mA<br>HART,<br>kytkentälähtö | <ul> <li>Ei-<br/>räjähdysvaarallinen</li> <li>Ex nA</li> <li>Ex nA(ia)</li> <li>Ex ic</li> <li>Ex ic(ia)</li> <li>Ex d(ia) / XP</li> <li>Ex ta / DIP</li> <li>CSA GP</li> </ul> | 16 35 V <sup>3)</sup>         | R [Ω]<br>500                                                                     |
|                                                                 | <ul> <li>Ex ia / IS</li> <li>Ex ia + Ex d(ia) / IS</li> <li>+ XP</li> </ul>                                                                                                    | 16 30 V <sup>3)</sup>         | 0<br>10<br>10<br>10<br>10<br>10<br>20<br>27<br>30<br>35<br>U0 [V]<br>A0031746    |

1) Tuotteen rakenteen ominaisuus 020

2) Tuotteen rakenteen ominaisuus 010

3) Jos käytetään Bluetooth-modeemia, minimisyöttöjännite kasvaa 2 V.

| "Virtalähde,<br>lähtö" <sup>1)</sup>                   | "Hyväksyntä" <sup>2)</sup> | Liitinjännite<br>U laitteessa | Maksimikuormitus R<br>jännitteensyötöstä riippuen<br>Virtalähteen U <sub>0</sub>            |
|--------------------------------------------------------|----------------------------|-------------------------------|---------------------------------------------------------------------------------------------|
| C:<br>2-<br>johtiminen:<br>4-20 mA<br>HART, 4-20<br>mA | Kaikki                     | 16 30 V <sup>3)</sup>         | $R [\Omega]$ 500<br>0<br>10<br>16<br>20<br>27<br>30<br>35<br>U <sub>0</sub> [V]<br>A0031746 |

1) Tuotteen rakenteen ominaisuus 020

2) Tuotteen rakenteen ominaisuus 010

3) Jos käytetään Bluetooth-modeemia, minimisyöttöjännite kasvaa 2 V.

| Integroitu napaisuuden vaihtumissuoja          | Kyllä                   |
|------------------------------------------------|-------------------------|
| Sallittu jäännösaaltoilu, kun f = 0 100 Hz     | U <sub>SS</sub> < 1 V   |
| Sallittu jäännösaaltoilu, kun f = 100 10000 Hz | U <sub>SS</sub> < 10 mV |

#### 7.1.4 Ylijännitesuojaus

Jos mittauslaitetta käytetään pinnankorkeusmittauksiin syttyvissä nesteissä, jolloin tarvitaan ylijännitesuojausta DIN EN 60079-14 mukaan, standardi testimenetelmille 60060-1 (10 kA, pulssi 8/20 µs), ylijännitesuojamoduuli on asennettava.

#### Sisäänrakennettu ylijännitesuojamoduuli

Sisäänrakennettu ylijännitesuojamoduuli on saatavana 2-johtimisiin HART-laitteisiin.

Tuotteen rakenne: ominaisuus 610 "Asennettu lisätarvike", vaihtoehto NA "Ylijännitesuojaus".

| Tekniset tiedot                             |                             |  |  |
|---------------------------------------------|-----------------------------|--|--|
| Vastus per kanava                           | $2 \times 0.5 \Omega$ maks. |  |  |
| DC-jännitteen kynnysarvo                    | 400 700 V                   |  |  |
| Syöksyjännitteen kynnysarvo                 | < 800 V                     |  |  |
| Kapasitanssi kun 1 MHz                      | < 1.5 pF                    |  |  |
| Syöksyaaltosuojan nimellisjännite (8/20 µs) | 10 kA                       |  |  |

#### Ulkoinen ylijännitesuojamoduuli

Endress+Hauserin HAW562 tai HAW569 sopivat ulkoiseen ylijännitesuojaukseen.

#### 7.1.5 Mittauslaitteen kytkentä

## **A**VAROITUS

#### Räjähdysvaara!

- ▶ Noudata sovellettavia maakohtaisia standardeja.
- ▶ Huomioi turvallisuusohjeissa (XA) annetut tekniset tiedot.
- ▶ Käytä vain ohjeenmukaisia holkkitiivisteitä.
- ▶ Varmista, että syöttöjännite vastaa laitekilvessä ilmoitettua jännitettä.
- ▶ Katkaise virta ennen laitteen kytkemistä.
- Kytke potentiaalin tasausjohto ulkopuolen maadoitusliittimeen ennen virran kytkemistä päälle.

#### Vaadittavat työkalut/lisätarvikkeet:

- Laitteisiin, joiden kannessa on lukko: kuusiokoloavain AF3
- Johdonkuorija
- Kun käytetään kierrettyjä johtimia: yksi päätehylsy jokaista liitettävää johdinta kohden.

#### Kytkentäkotelon kannen avaaminen

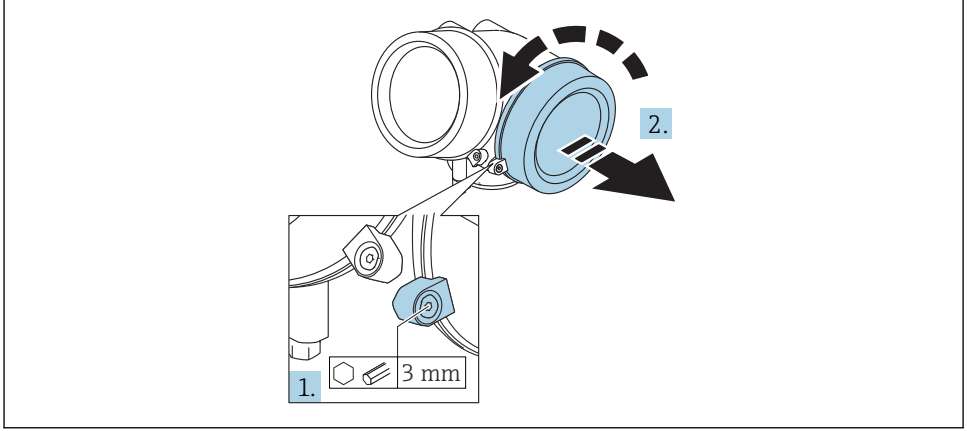

A0021490

- 1. Avaa kytkentäkotelon kannen ruuvi kuusiokoloavaimella (3 mm) ja kierrä kiinnikettä 90 ° myötäpäivään.
- 2. Ruuvaa sitten kytkentäkotelon kansi auki ja tarkasta kannen tiiviste, tarvittaessa vaihda.

## Kytkeminen

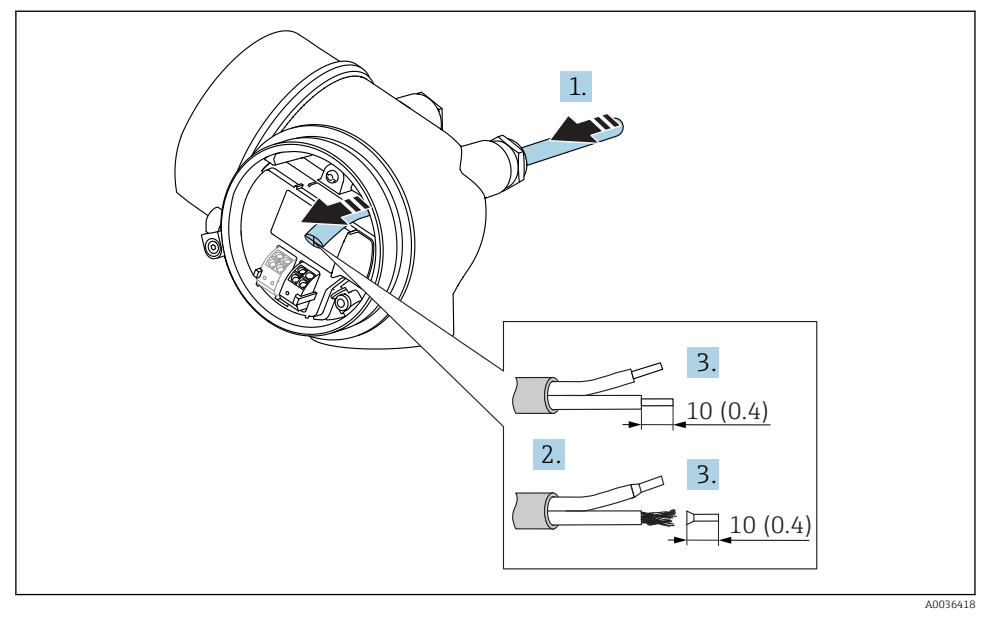

🖻 11 Mitat: mm (in)

- 1. Työnnä johto läpiviennin kautta. Jotta läpiviennistä saadaan tiivis, älä poista sen tiivistettä.
- 2. Irrota kaapelin vaippa.
- 3. Kuori kaapelin päitä 10 mm (0.4 in) pituudelta. Kun käytetään kierrettyjä johtimia, kiinnitä myös päätehylsyt.
- 4. Kiristä holkkitiivisteet pitävästi kiinni.
- 5. Kytke kaapeli liitinjärjestyksen mukaan.

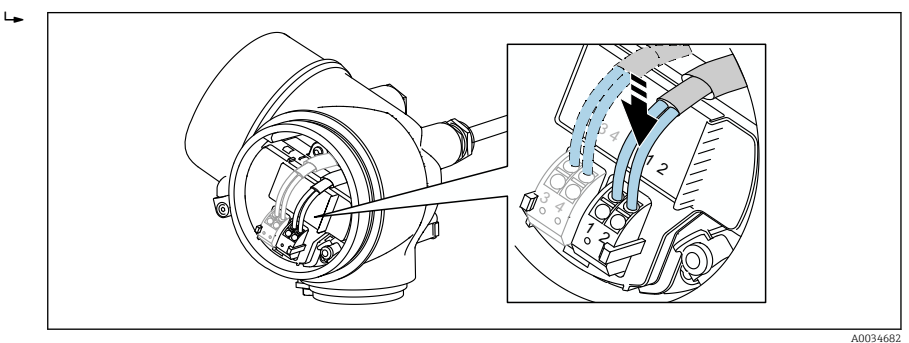

6. Kun käytetään suojattuja kaapeleita: kytke kaapelisuojaus maadoitusliittimeen.

## Kytkettävät jousiliittimet

Kun käytetään laitteita, joissa ei ole sisäänrakennettua ylijännitesuojausta, sähköinen liitäntä on toteutettu kytkettävillä jousiliittimillä. Kiinteät liittimet tai joustavat liittimet, joissa on päätehylsyt, voidaan asentaa suoraan liittimeen käyttämättä vipua, ja ne muodostavat kontaktin automaattisesti.

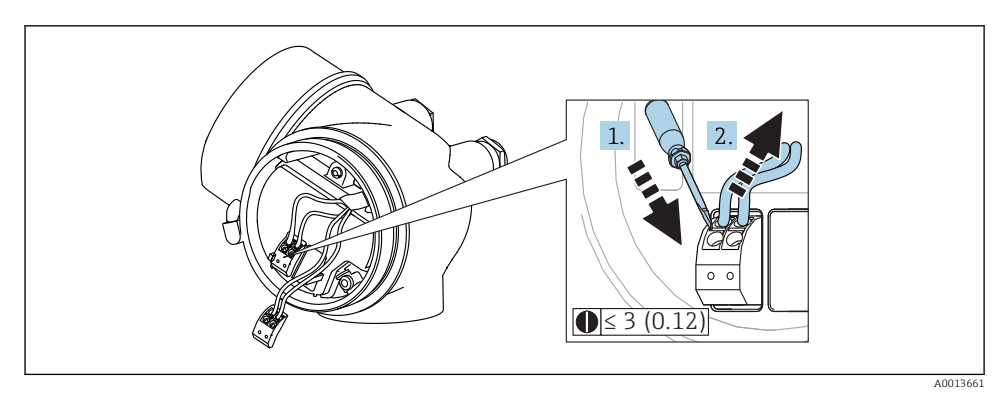

🖻 12 Mitat: mm (in)

Kaapeleiden irrotus liittimestä:

- 1. Paina uraruuvitaltalla ≤ 3 mm kahden liitinreiän välistä rakoa alaspäin
- 2. Vedä samanaikaisesti johdon pää irti liittimestä.

## Kytkentäkotelon kannen sulkeminen

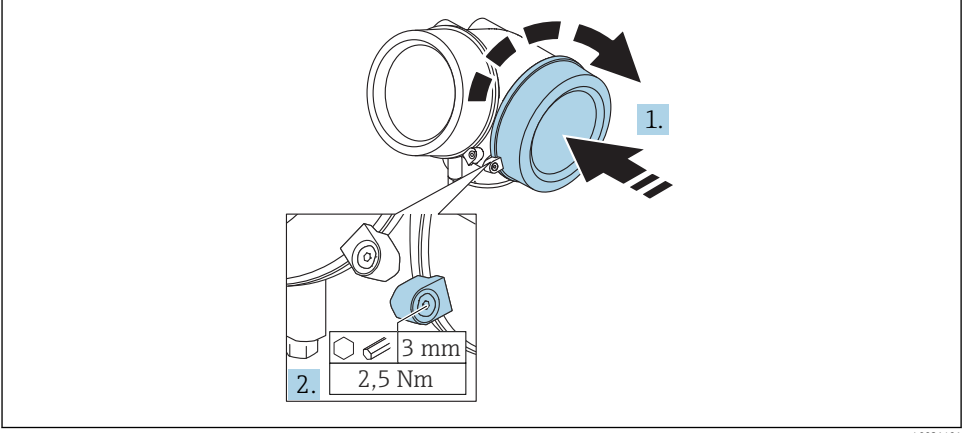

A0021491

1. Ruuvaa kytkentäkotelon kansi tiukasti kiinni.

2. Kierrä kiinnikettä 90 ° vastapäivään ja kiristä kiinnike 2.5 Nm (1.84 lbf ft) tiukkuuteen kuusiokoloavaimella (3 mm).

#### 7.1.6 Tarkistukset kytkennän jälkeen

| Ovatko laite ja kaapelit ehjät (silmämääräinen tarkastus)?                                 |
|--------------------------------------------------------------------------------------------|
| Täyttävätkö johdot kaikki vaatimukset ?                                                    |
| Onko johdoissa asianmukaiset vedonpoistajat?                                               |
| Onko kaikki holkkitiivisteet asennettu, kiristetty pitävästi ja ovatko ne vuotamattomia?   |
| Vastaako syöttöjännite laitekilvessä annettuja tietoja?                                    |
| Onko liitinkytkennät tehty oikein?                                                         |
| Tarvittaessa: onko suojamaadoitusliitäntä tehty?                                           |
| Kun syöttöjännite on kytketty: onko laite käyttövalmis ja tulevatko arvot näyttömoduuliin? |
| Onko kaikki kotelokannet asennettu ja kiristetty pitävästi paikoilleen?                    |
| Onko kannen kiinnike kiristetty oikein paikalleen?                                         |

# 8 Käyttöönotto SmartBluen (sovellus) välityksellä

## 8.1 Vaatimukset

#### Laitevaatimukset

Käyttöönotto SmartBluen välityksellä onnistuu vain, jos laitteessa on Bluetooth-moduuli.

#### SmartBlue-järjestelmävaatimukset

SmartBlue-sovelluksen voi ladata Android-laitteisiin Google Play Storesta ja iOS-laitteisiin iTunes Storesta.

- iOS-laitteet: iPhone 4S tai uudempi alkaen versiosta iOS9.0; iPad2 tai uudempi alkaen versiosta iOS9.0; iPod Touch 5. sukupolvi tai uudempi alkaen versiosta iOS9.0
- Android-laitteet: alkaen versiosta Android 4.4 KitKat ja Bluetooth<sup>®</sup> 4.0

#### Aloitussalasana

Bluetooth-moduulin ID toimii aloitussalasanana, jota käytetään muodostettaessa yhteys laitteeseen ensimmäistä kertaa. Se löytyy:

- tietolehdeltä, joka toimitetaan laitteen mukana. Tämä sarjanumerolehti on tallennettu myös kohteeseen @W@M.
- Bluetooth-moduulin laitekilvestä.

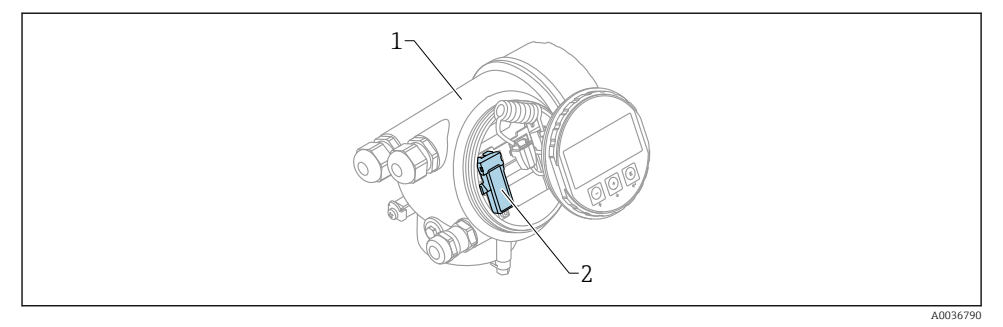

- 🖻 13 Laite, jossa on Bluetooth-moduuli
- 1 Laitteen elektroniikkakotelo
- 2 Bluetooth-moduulin laitekilpi; laitekilvessä oleva ID toimii aloitussalasanana.

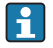

Mitään sisäänkirjautumistietoja (mukaan lukien käyttäjän muuttama salasana) ei tallenneta laitteeseen vaan Bluetooth-moduuliin. Tämä on otettava huomioon, kun moduuli irrotetaan yhdestä laitteesta ja asennetaan toiseen laitteeseen.

# 8.2 Käyttöönotto

Lataa ja asenna SmartBlue

4

1. Sovelluksen lataamiseksi skannaa QR-koodi tai syötä hakukenttään "SmartBlue"

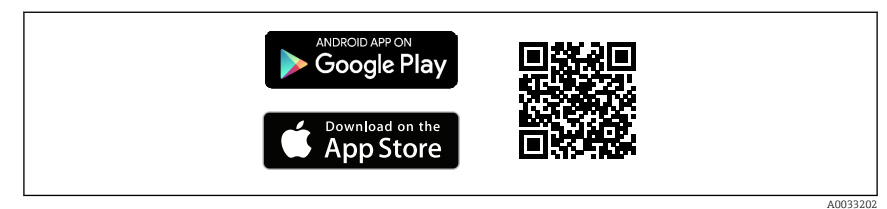

🖻 14 🛛 Latauslinkki

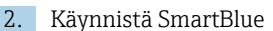

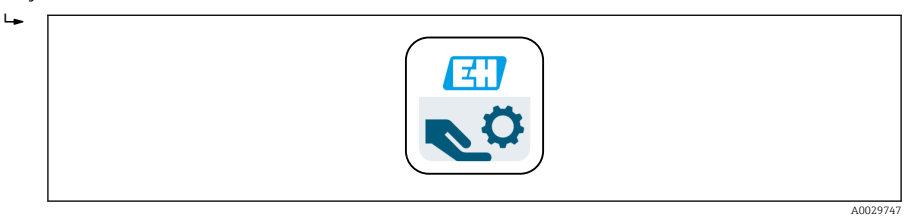

■ 15 SmartBlue-kuvake

3. Valitse laite aktiivisten laitteiden listalta (vain käytettävissä olevat laitteet)

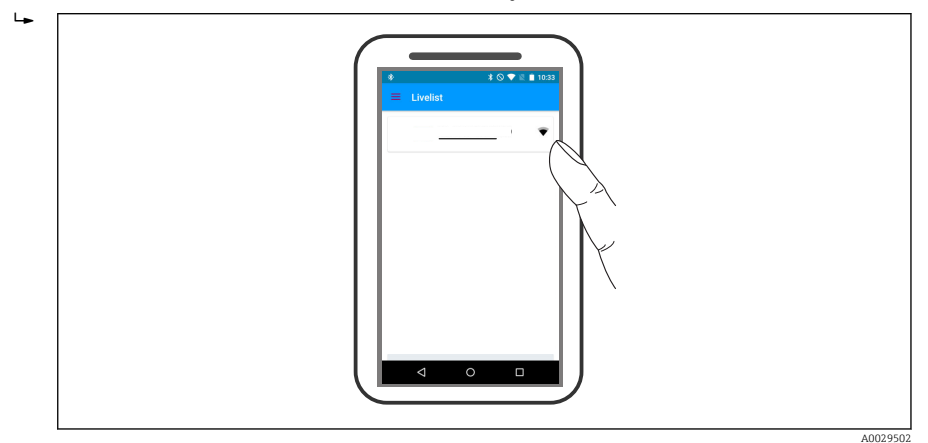

🖻 16 Aktiivisten laitteiden lista

Järjestelmässä voidaan muodostaa vain yksi päästä-päähän yhteys **yhden** anturin ja **yhden** älypuhelimen tai tabletin välille.

4. Suorita sisäänkirjautuminen

н

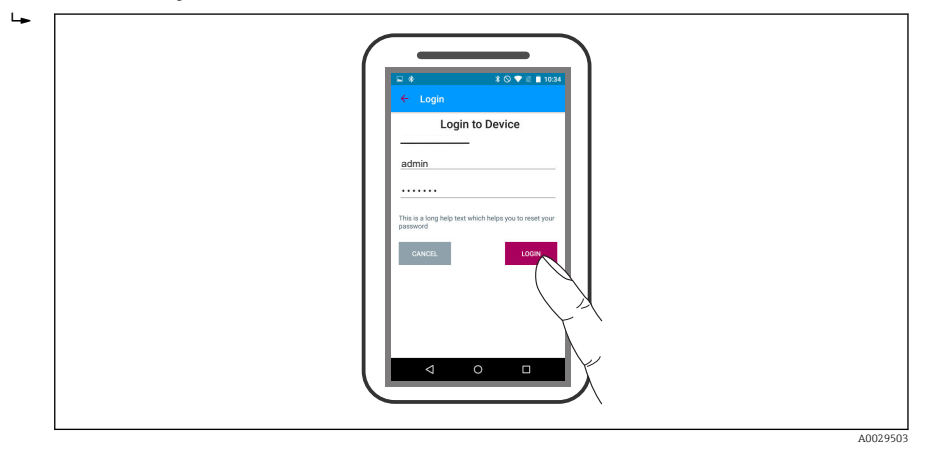

- I7 Sisäänkirjautuminen
- 5. Syötä käyttäjänimi -> admin
- 6. Syötä aloitussalasana -> Bluetooth-moduulin ID
- 7. Vaihda salasana ensimmäisen sisäänkirjautumisen jälkeen

8. Sivulta pyyhkäisemällä kuvaan voidaan vetää lisätietoa (esim. päävalikko)

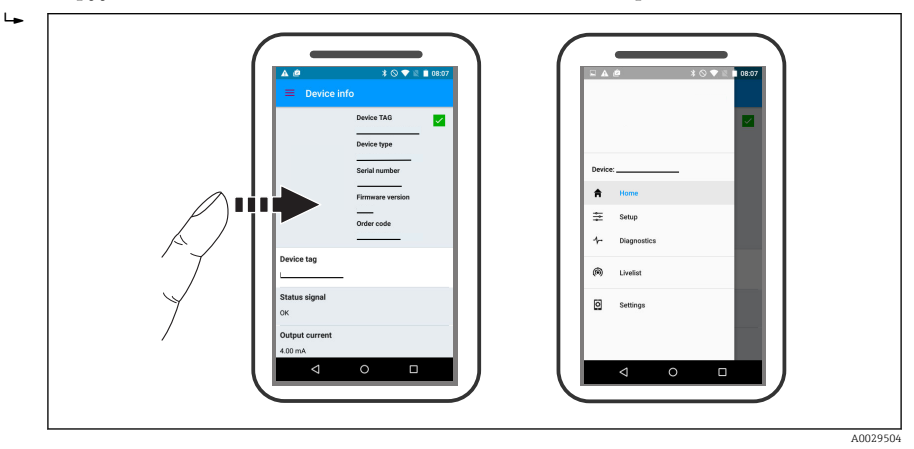

🖻 18 Päävalikko

Verhokäyriä voi näyttää ja taltioida

#### Verhokäyrien lisäksi näytetään seuraavat arvot:

D = etäisyys

1

- L = pinnankorkeus
- A = absoluuttinen amplitudi
- Näyttökuvissa tallennetaan näytetty alue (zoomaustoiminto)
- Videojaksoissa tallennetaan aina koko alue ilman zoomaustoimintoa

Verhokäyriä (videojaksoja) voi myös lähettää asiaankuuluvilla älypuhelin- tai tablettitoiminnoilla.

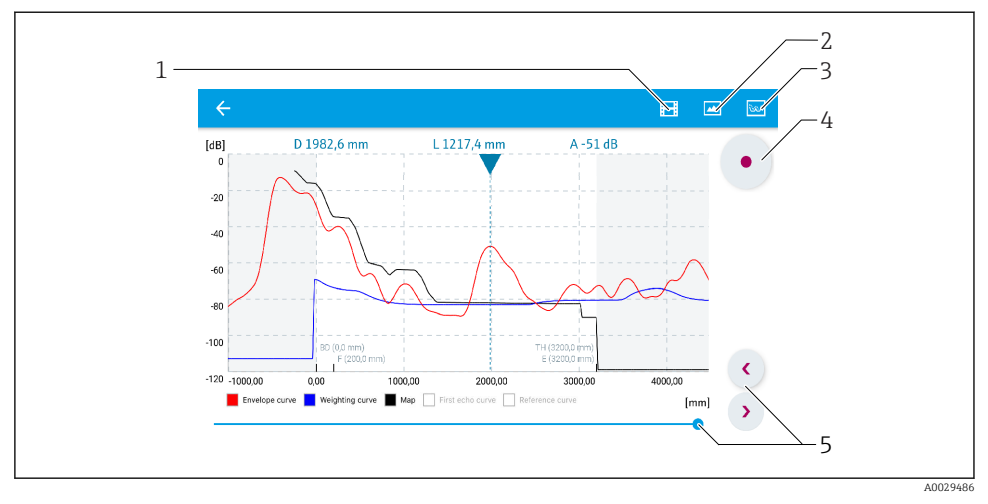

🖻 19 Verhokäyrän näyttö (esimerkki) SmartBluessa; Android-näkymä

- 1 Taltioi video
- 2 Luo näyttökuva
- 3 Siirry kartoitusvalikkoon
- 4 Käynnistä/lopeta videon taltiointi
- 5 Siirrä aikaa aika-akselilla

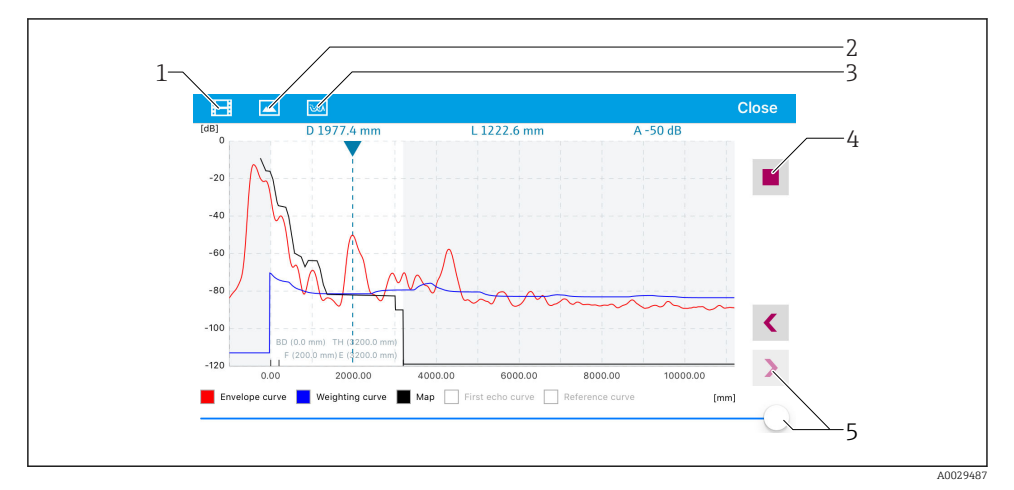

🗷 20 Verhokäyrän näyttö (esimerkki) SmartBluessa; IoS-näkymä

- 1 Taltioi video
- 2 Luo näyttökuva
- 3 Siirry kartoitusvalikkoon
- 4 Käynnistä/lopeta videon taltiointi
- 5 Siirrä aikaa aika-akselilla

# 9 Käyttöönotto ohjatun toiminnon välityksellä

FieldCare and DeviceCare<sup>1)</sup>.

- 1. Kytke laite FieldCare- tai DeviceCare-ohjelmaan (lisätietoja saat käyttöoppaan luvusta "Käyttövaihtoehdot").
- 2. Avaa laite FieldCare- tai DeviceCare-ohjelmassa.
  - └ Laitteen kojelauta (kotisivu) tulee näyttöön:

| 1                                          |                         |                         |
|--------------------------------------------|-------------------------|-------------------------|
| Wizard                                     |                         |                         |
| Commissioning SIL/WHG confirmation         |                         |                         |
| Instrument health status                   |                         |                         |
| ok                                         |                         |                         |
| Process variables - Device tag: MICROPILOT |                         |                         |
| Level linearized                           | Distance                | Absolute echo amplitude |
| = 60,000<br>=                              | 2,845 m                 | -28,783 dB              |
| 02 351                                     | Relative echo amplitude |                         |
| %<br>%                                     | 59,614 dB               |                         |
|                                            |                         |                         |

- 1 "Commissioning"-painike avaa ohjatun toiminnon.
- 3. Kosketa "Commissioning"-painiketta avataksesi ohjatun toiminnon.
- 4. Syötä tai valitse sopiva arvo kullekin parametrille. Arvot kirjataan välittömästi laitteeseen.
- 5. Kosketa "Next"-painiketta vaihtaaksesi seuraavalle sivulle.
- 6. Kun olet saanut viimeisen sivun valmiiksi, kosketa "End of sequence" -painiketta sulkeaksesi ohjatun toiminnon.
- Jos ohjattu toiminto keskeytetään ennen kuin kaikki tarvittavat parametrit on saatu asetettua, laite saattaa olla määrittämättömässä tilassa. Tässä tapauksessa suosittelemme tekemään palautuksen oletusasetuksiin.

tarjoavat ohjatun toiminnon, joka opastaa käyttäjää alkuasetuksissa. DeviceCare on ladattavissa osoitteesta www.software-products.endress.com. Lataus edellyttää rekisteröitymistä Endress+Hauser -ohjelmistoportaaliin.

# 10 Käyttöönotto (käyttövalikon avulla)

# 10.1 Näyttö- ja käyttömoduuli

#### 10.1.1 Näyttönäkymä

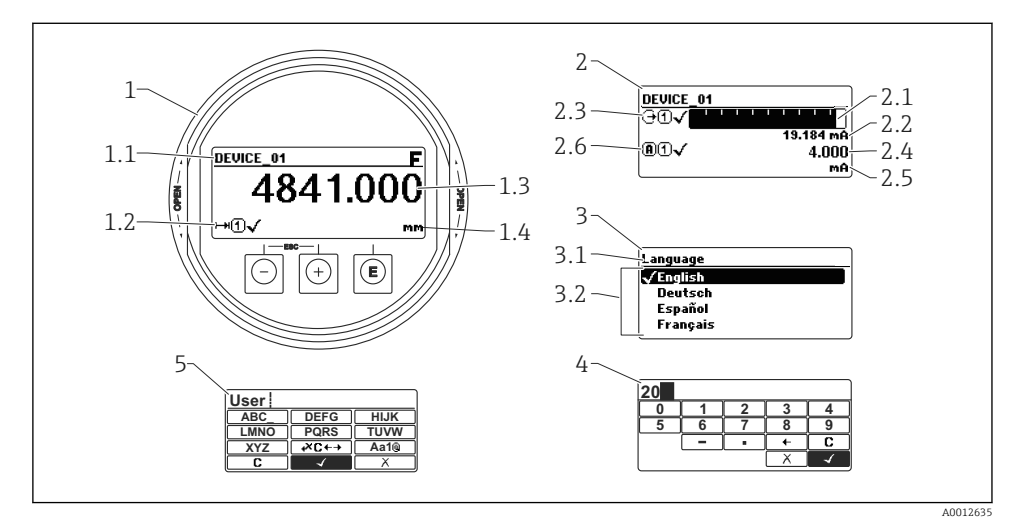

🖻 21 Näyttö- ja käyttömoduulin näkymä paikallisasetuksiin

- 1 Mitatun arvon näyttö (1 arvon maks. koko)
- 1.1 Otsikko, joka sisältää tunnisteen ja virhesymbolin (jos virhe on ilmennyt)
- 1.2 Mitatun arvon symbolit
- 1.3 Mitattu arvo
- 1.4 Yksikkö
- 2 Mitatun arvon näyttö (1 pylväsdiagrammi + 1 arvo)
- 2.1 Pylväsdiagrammi mittausarvolle 1
- 2.2 Mittausarvo 1 (ja yksikkö)
- 2.3 Mitatun arvon symbolit mittausarvolle 1
- 2.4 Mittausarvo 2
- 2.5 Yksikkö mittausarvolle 2
- 2.6 Mitatun arvon symbolit mittausarvolle 2
- *3 Parametrin esitys (tässä: parametri valintalistan kanssa)*
- 3.1 Otsikko, joka sisältää parametrin nimen ja virhesymbolin (jos virhe on ilmennyt)
- 3.2 Valintalista; 🗹 osoittaa nykyisen parametriarvon.
- 4 Numeroiden syöttötaulukko
- 5 Kirjaimien ja erikoismerkkien syöttötaulukko

## 10.1.2 Käyttöelementit

| Painike Tarkoitus |                                                                                                    |
|-------------------|----------------------------------------------------------------------------------------------------|
|                   | Miinuspainike                                                                                                    |
| —                 | Valikossa, alavalikossa<br>Siirtää valintapalkkia ylöspäin valintalistassa.                                                                                                    |
| A0018330          | <i>Teksti- ja numeroeditorissa</i><br>Syöttömaskissa, siirtää valintapalkkia vasemmalle (taaksepäin).                                                                                                    |
|                   | Pluspainike                                                                                                    |
| +                 | Valikossa, alavalikossa<br>Siirtää valintapalkkia alaspäin valintalistassa.                                                                                                    |
| A0018329          | <i>Teksti- ja numeroeditorissa</i><br>Syöttömaskissa, siirtää valintapalkkia oikealle (eteenpäin).                                                                                                    |
|                   | Enter-painike                                                                                                    |
|                   | Mitatun arvon näytössä<br>• Painikkeen lyhyt painallus avaa käyttövalikon.<br>• Painikkeen 2 s pituinen painallus avaa kontekstivalikon.                                                                                                    |
| E<br>A0018328     | <ul> <li>Valikossa, alavalikossa</li> <li>Painikkeen lyhyt painallus<br/>Avaa valitun valikon, alavalikon tai parametrin.</li> <li>Painikkeen 2 s pituinen painallus parametrissa:<br/>Jos käytettävissä, avaa parametrin toiminnan ohjetekstin.</li> </ul>                                                                                            |
|                   | <ul> <li>Teksti- ja numeroeditorissa</li> <li>Painikkeen lyhyt painallus <ul> <li>Avaa valitun ryhmän.</li> <li>Suorittaa valitun toimenpiteen.</li> </ul> </li> <li>Painikkeen 2 s pituinen painallus vahvistaa muokatun parametrin arvon.</li> </ul>                                                                                                 |
|                   | Poistumispainikeyhdistelmä (paina painikkeita samanaikaisesti)                                                                                                    |
| -+++<br>A0032909  | <ul> <li>Valikossa, alavalikossa</li> <li>Painikkeen lyhyt painallus <ul> <li>Poistaa nykyiseltä valikkotasolta ja siirtää seuraavaksi korkeammalle tasolle.</li> <li>Jos ohjeteksti on avattuna, sulkee parametrin ohjetekstin.</li> </ul> </li> <li>Painikkeen 2 s pituinen painallus palauttaa mitatun arvon näyttöön ("aloitusnäyttö").</li> </ul> |
|                   | <i>Teksti- ja numeroeditorissa</i><br>Sulkee teksti- tai numeroeditorin ottamatta muutoksia käyttöön.                                                                                                    |
|                   | Miinus-/Enter-painikeyhdistelmä (pidä painikkeita painettuna samanaikaisesti)                                                                                                    |
| A0032910          | Vähentää kontrastia (kirkkaampi asetus).                                                                                                    |
| ++E<br>           | Plus-/Enter-painikeyhdistelmä (paina painikkeita samanaikaisesti)<br>Lisää kontrastia (tummempi asetus).                                                                                                    |

#### 10.1.3 Kontekstivalikon avaaminen

Kontekstivalikon avulla käyttäjä voi avata seuraavat valikot suoraan ja nopeasti toimintanäytöstä:

- Setup (Asetukset)
- Conf. backup disp. (Konf. varmuuskop. näyt.)
- Env.curve (Verhokäyrä)
- Keylock on (Näppäinluk. päällä)

#### Kontekstivalikon avaaminen ja sulkeminen

Käyttäjä on toimintanäytössä.

- 1. Paina E-painiketta 2 s ajan.
  - 🛏 Kontekstivalikko avautuu.

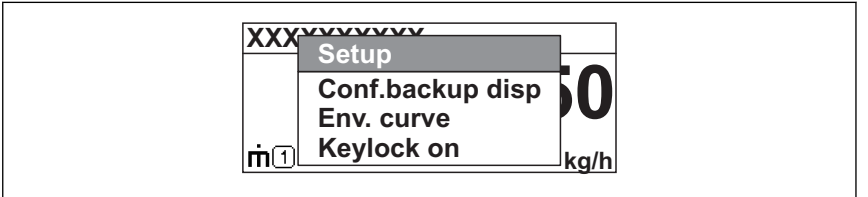

A0033110-I

- 2. Paina painikkeita 🗆 + 🛨 samanaikaisesti.
  - 🕒 Kontekstivalikko sulkeutuu ja toimintanäyttö tulee näkyviin.

#### Valikon avaaminen kontekstivalikossa

- 1. Avaa kontekstivalikko.
- 2. Paina 🛨 siirtyäksesi haluamaasi valikkoon.
- 3. Paina 🗉 vahvistaaksesi valinnan.
  - 🛏 Valittu valikko avautuu.

# 10.2 Käyttövalikko

| Parametri/alavalikko                                           | Tarkoitus                                                                                                    | Kuvaus |
|----------------------------------------------------------------|----------------------------------------------------------------------------------------------------|--------|
| Language<br>Setup → Advanced setup<br>→ Display → Language     | Määrittää käyttökielen paikallisnäytössä.                                                                                                    |        |
| Setup                                                          | Kun kaikille asetusparametreille on kohdennettu asiaan<br>kuuluvat arvot, mittauksen pitäisi olla valmiiksi konfiguroitu<br>vakiosovellukseen.                                                                                   |        |
| <b>Present mapping</b><br>Setup → Mapping<br>→ Present mapping | pping Häiriökaiun vaimennus<br>pping apping                                                                                                    |        |
| Advanced setup<br>Setup $\rightarrow$ Advanced setup           | Sisältää lisää alavalikoita ja parametreja:<br><ul> <li>laitteen sovittamiseksi erityisiin mittausolosuhteisiin.</li> <li>mitatun arvon käsittelyyn (skaalaus, linearisointi).</li> <li>lähtöviestin konfigurointiin.</li> </ul> |        |
| Diagnostics                                                    | Sisältää tärkeimmät käyttövirheiden tunnistamiseen ja analysointiin tarvittavat parametrit.                                                                                                    |        |
| Expert <sup>1)</sup>                                           | Sisältää kaikki laitteen parametrit (myös yllä oleviin<br>alavalikoihin sisältyneet parametrit). Tämä valikko on<br>ryhmitelty laitteen toimintolohkojen mukaan.                                                                 |        |

1) "Expert"-valikkoon pääsy edellyttää aina pääsykoodin syöttämistä. Jos asiakaskohtaista pääsykoodia ei ole määritetty, tällöin tulee syöttää "0000".

## 10.3 Laitteen lukituksen avaaminen

Jos laite on lukittu, se täytyy avata ennen kuin mittaus voidaan konfiguroida.

Katso lisätiedot laitteen käyttöohjeesta: BA01619F (FMR62, HART)

## 10.4 Käyttökielen asetus

Tehdasasetus: englanti tai tilattu maakohtainen kieli

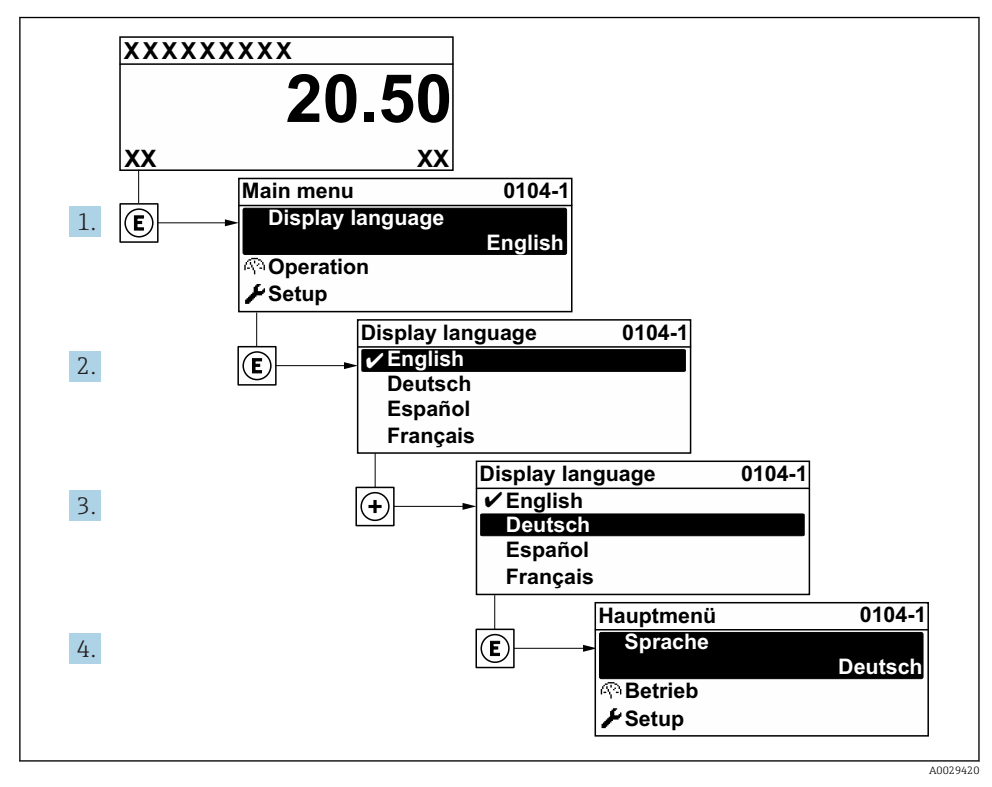

22 Paikallisen näytön käyttöesimerkki

# 10.5 Pinnankorkeuden mittauksen konfigurointi

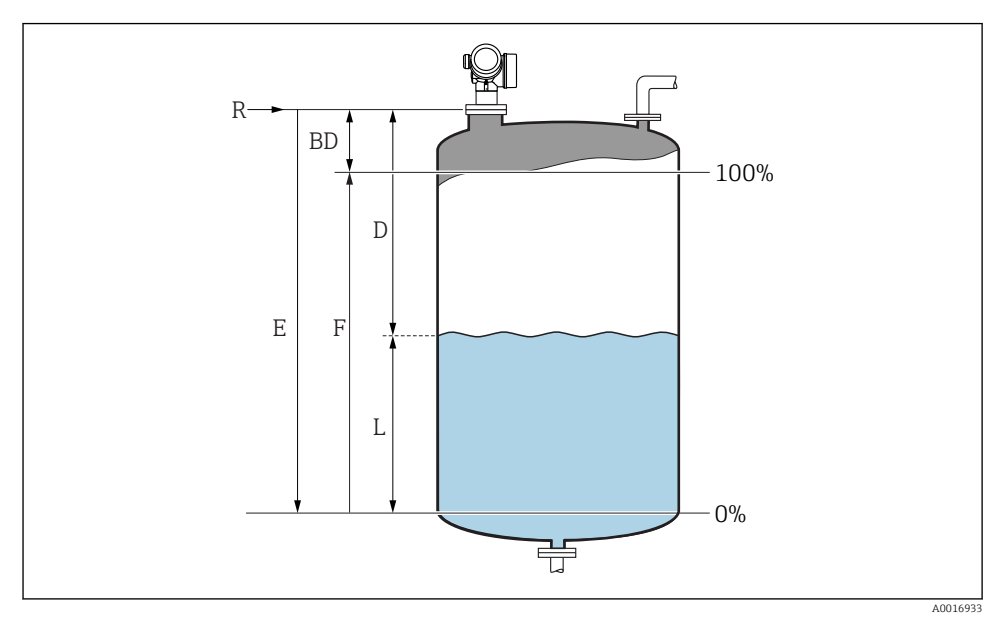

23 Konfigurointiparametrit nesteiden pinnankorkeuden mittauksiin

- R Mittauksen referenssipiste
- D Distance
- L Level
- *E Empty calibration (= nolla)*
- F Full calibration (= mittausväli)

1. Setup  $\rightarrow$  Device tag

- 🛏 Syötä laitteen tunniste.
- 2. Setup  $\rightarrow$  Distance unit
  - └ Valitse etäisyyden yksikkö.
- 3. Setup  $\rightarrow$  Tank type
- 4. Setup  $\rightarrow$  Medium group
  - → Määritä väliaineryhmä ("Vesipohjainen":  $ε_r > 4$  tai "Muut":  $ε_r > 1,9$ ).
- 5. Setup  $\rightarrow$  Empty calibration
  - └→ Syötä tyhjä-etäisyys E (referenssipisteen R ja 0 %:n pinnankorkeuden keskinäinen etäisyys)

- 6. Jos mittausalue kattaa vain säiliön tai siilon yläosan (E on paljon pienempi kuin säiliön/ siilon korkeus), säiliön tai siilon korkeuden syöttäminen parametriin on pakollista. Jos kyseessä on poistokartio, säiliön tai siilon korkeutta ei tule säätää, koska tavallisimmin E ei ole näissä käyttösovelluksissa paljon pienempi kuin säiliön/siilon korkeus. Setup → Advanced setup → Level → Tank/silo height
- 7. Setup  $\rightarrow$  Full calibration
  - └ Syötä täynnä-etäisyys F (0 % ja 100 % pinnankorkeuden välinen etäisyys).
- 8. Setup  $\rightarrow$  Level
  - 🕒 Ilmaisee mitatun pinnankorkeuden L.
- 9. Setup  $\rightarrow$  Distance
  - 🕒 Ilmaisee referenssipisteen R ja pinnankorkeuden L välisen mitatun etäisyyden.
- 10. Setup  $\rightarrow$  Signal quality
  - 🛏 Ilmaisee pinnankorkeuden kaiun laadun.
- **11.** Setup  $\rightarrow$  Mapping  $\rightarrow$  Confirm distance
  - Vertaa näytön ilmoittamaa etäisyyttä todelliseen etäisyyteen häiriökaikukuvan taltioimisen käynnistämiseksi.
- 12. Setup  $\rightarrow$  Advanced setup  $\rightarrow$  Level  $\rightarrow$  Level unit
  - └ Valitse pinnankorkeuden yksikkö: %, m, mm, ft, in (tehdasasetus: %)

**"Tank type" -parametri**-parametri on määrittänyt laitteen vasteajan. Asetuksen muuttaminen on mahdollista kohdasta **"Advanced setup" -alivalikko**.

## 10.6 Käyttäjäkohtaiset sovellukset

Käyttäjäkohtaisten sovellusten parametriasetuksia koskevia lisätietoja saat erillisistä asiakirjoista:

BA01619F (FMR62, HART)

Ĩ

ĭ

**Expert** -valikko katso: GP01101F (laitteen parametrien kuvaus, FMR6x, HART)

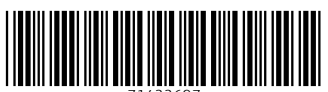

71422697

# www.addresses.endress.com

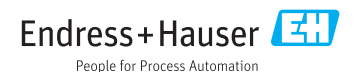